#### **Owner's Manual**

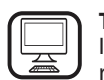

THANK YOU FOR BUYING A WHIRLPOOL PRODUCT In order to receive a more complete assistance, please register your product on www.whirlpool.eu/register

Â

Before using the appliance carefully read the Safety Instruction.

## **PRODUCT DESCRIPTION**

PLEASE SCAN THE QR CODE ON YOUR APPLIANCE IN ORDER TO REACH MORE INFORMATION

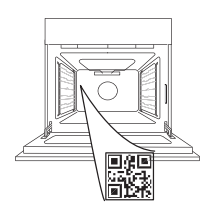

ΕN

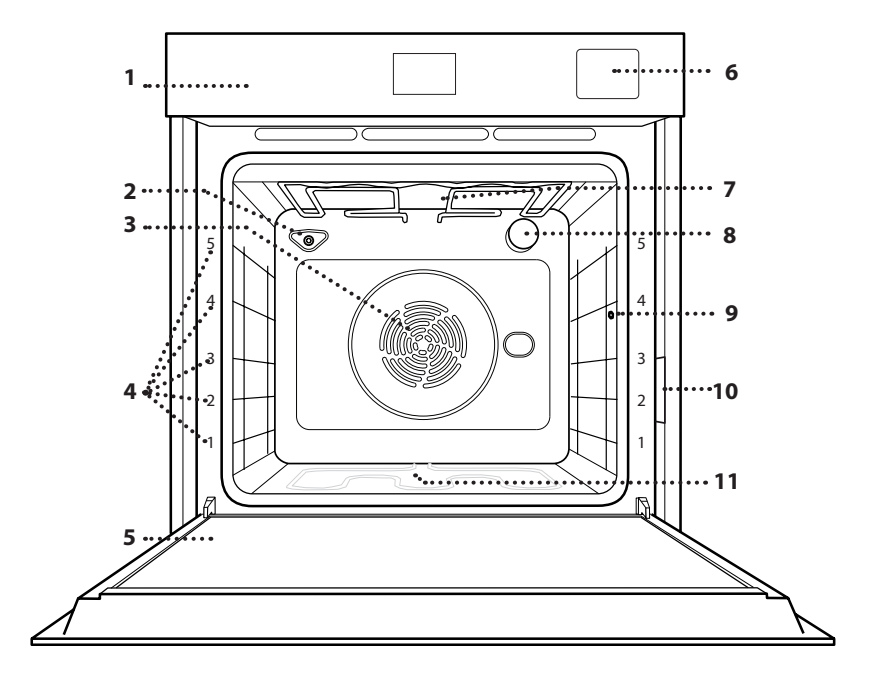

- 1. Control panel
- 2. Humidity sensor
- **3.** Fan and circular heating element (non-visible)
- **4.** Shelf guides (the level is indicated on the front of the oven)
- 5. Door
- 6. Water drawer
- 7. Upper heating element/grill
- 8. Lamp
- 9. Food probe insert point
- **10. Identification plate** (do not remove)
- **11.** Lower heating element (non-visible)

#### **CONTROL PANEL**

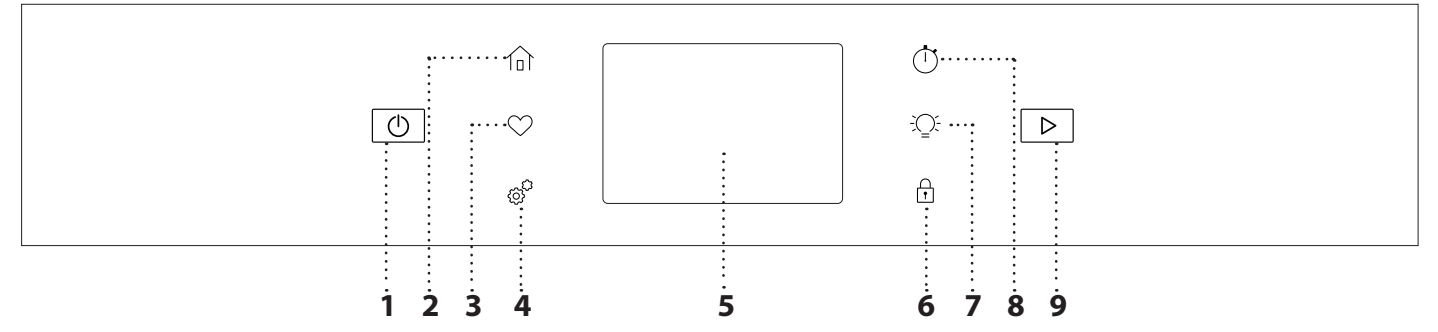

#### 1. ON / OFF

For switching the oven on and off.

#### 2. HOME

For gaining quick access to the main menu.

#### **3. FAVORITE**

For retrieving up the list of your favorite functions.

#### 4. TOOLS

To choose from several options and also change the oven settings and preferences.

#### 5. DISPLAY

#### **6. CONTROL LOCK**

The "Control Lock" enables you to lock the buttons on the touch pad so they cannot be pressed accidently.

#### 7. LIGHT

To switch on or off the oven lamp.

#### 8. KITCHEN TIMER

This function can be activated either when using a cooking function or alone for keeping time.

#### 9. START

To start the cooking function.

Whirlpool

### ACCESSORIES

| WIRE SHELF                                                                                                    | DRIP TRAY                                                                                                    | BAKING TRAY *                                                                                                    | SLIDING RUNNERS *                                                                                                  |
|----------------------------------------------------------------------------------------------------|----------------------------------------------------------------------------------------------------|----------------------------------------------------------------------------------------------------|----------------------------------------------------------------------------------------------------|
|                                                                                                    |                                                                                                    |                                                                                                    |                                                                                                    |
| Use to cook food or as a<br>support for pans, cake<br>tins and other ovenproof<br>items of cookware.                                                                                                 | Use as an oven tray<br>for cooking meat, fish,<br>vegetables, focaccia, etc.<br>or position underneath<br>the wire shelf to collect<br>cooking juices.                                             | Use for cooking all bread<br>and pastry products, but<br>also for roasts, fish en<br>papillotte, etc.                                              | To facilitate inserting or removing accessories.                                                                   |
| FOOD PROBE                                                                                                    | AIR FRY TRAY *                                                                                                    |                                                                                                    |                                                                                                    |
| ca-                                                                                                    |                                                                                                    | The number and the type of<br>depending on which mode<br>Other accessories can be p<br>orders and information cor<br>* Available only in certain r | of accessories may vary<br>I is purchased.<br>urchased separately; for<br>ntact the after sales service.<br>nodels |
| To accurately measure<br>the core temperature<br>of food during cooking.<br>Thanks to its rigid<br>support, it can be used<br>for meat and fish, and<br>also for bread, cakes and<br>baked pastries. | To be used when<br>cooking foods with Air<br>Fry function, with a<br>baking tray positioned<br>at a lower level to collect<br>possible crumbs and<br>drip. It can be cleaned in<br>the dishwasher. |                                                                                                    |                                                                                                    |

#### **INSERTING THE WIRE SHELF AND OTHER ACCESSORIES**

Insert the wire shelf horizontally by sliding it across the shelf guides, making sure that the side with the raised edge is facing upwards.

Other accessories, such as the drip tray and the baking tray, are inserted horizontally in the same way as the wire shelf.

#### **REMOVING AND REFITTING THE SHELF GUIDES**

 To remove the shelf guides, remove the fixing screws (if present) on both sides with the aid of a coin. Lift the guides up and pull the lower parts out of their seatings: the shelf guides can now be removed.

• To refit the shelf guides, first fit them back into their upper seating. Keeping them held up, side them into the cooking compartment, then lower them into position in the lower seating.

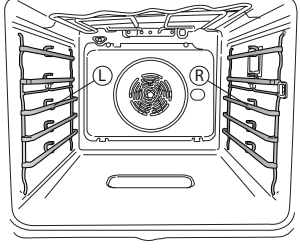

The left ("L") and right ("R") shelf guides can be recognized by the logo indicated in this picture.

#### **FITTING THE SLIDING RUNNERS**

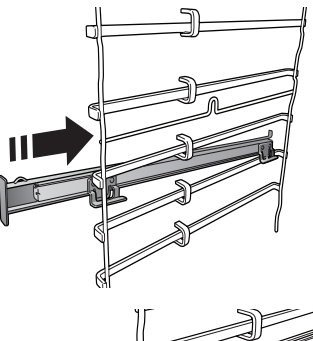

Remove the shelf guides from the oven and remove the protective plastic from the sliding runners.

Fasten the upper clip of the runner to the shelf guide and slide it along as far as it will go. Lower the other clip into position.

To secure the guide, press the lower portion of the clip firmly against the shelf guidé. Make sure that the runners can move freely. Repeat these steps on the other shelf guide on the same level.

Please note: The sliding runners can be fitted on any level.

### **FUNCTIONS**

### MANUAL MODES

- **CONVENTIONAL** For cooking any kind of dish on one shelf only.
- CONVENTION BAKE For cooking meat, baking cakes with fillings on one shelf only.
- FORCED AIR

For cooking different foods that require the same cooking temperature on several shelves (maximum three) at the same time. This function can be used to cook different foods without odours being transferred from one food to another.

• GRILL

For grilling steaks, kebabs and sausages, cooking vegetables au gratin or toasting bread. When grilling meat, we recommend using a drip tray to collect the cooking juices: Position the tray on any of the levels below the wire shelf and add 500 ml of drinking water.

TURBO GRILL

For roasting large joints of meat (legs, roast beef, chicken). We recommend using a drip tray to collect the cooking juices: Position the pan on any of the levels below the wire shelf and add 500 ml of drinking water.

• FAST PREHEAT

For preheating the oven quickly.

• COOK4

For cooking different foods that require the same cooking temperature on four levels at the same time. This function can be used to cook cookies, cakes, round pizzas (also frozen) and to prepare a complete meal. Follow the cooking table to obtain the best results.

- STEAM
  - » STEAM AUTO

Combining the properties of steam with those of the forced air, this function allows you to cook dishes pleasantly crispy and browned outside, but at the same time tender and succulent inside.

The oven automatically injects the right amount of steam based on the selected temperature to achive optimal cooking results.

#### » STEAM+AIR

Combining the properties of steam with those of the forced air, this function allows you to cook dishes pleasantly crispy and browned outside, but at the same time tender and succulent inside. To achieve the best cooking results, we recommend to select a HIGH steam level for fish cooking, MEDIUM for meat and LOW for bread and desserts. For more information on forced air + steam manual cooking cycles head to the "Steam + Air" Cooking Table.

#### SPECIAL FUNCTIONS

#### » PIZZA

This function allows you to cook great homemade pizza, in less than 10 minutes like in a restaurant.

The dedicated cooking cycle works at temperature level above 300 degree Celsius, delivering pizza soft inside, crunchy on the edges and with a perfectly even browning. Combining this function with the Pizza Stone WPro accessory and preheating for 30 minutes can bake a pizza in 5-8 min.

For orders and information contact the after sales service or www.whirlpool.eu

#### » AIR FRY

This function allows you to cook French fries, chicken nuggets and more using less oil, resulting pleasantly crispy. Heating elements cycle to properly heat the cavity, while the fan circulates hot air. Best expected cooking results can be achieved only by using an Air Fry tray (provided with some models). Position the food on the Air Fry tray in a single layer and follow Air Fry Cooking Table instructions for best performances. Avoid using more than one tray to prevent uneven cooking.

» DEFROST

To speed up defrosting of food. Place food on the middle shelf. Leave food in its packaging to prevent it from drying out on the outside.

» KEEP WARM

For keeping just-cooked food hot and crisp.

» **RISING** 

For optimal proving of sweet or savoury dough. To maintain the quality of proving, do not activate the function if the oven is still hot following a cooking cycle.

» CONVENIENCE

To cook ready-made food, stored at room temperature or in the refrigerator (biscuits, cake mix, muffins, pasta dishes and bread-type products). The function cooks all the dishes quickly and gently and can also be used to heat food already cooked. The oven does not need to be pre-heated. Follow the instructions on the packaging.

#### » MAXI COOKING

Whirlpoo

The function automatically selects the best cooking mode and temperature to cook large joints of meat (above 2.5 kg). It is advisable to turn the meat over during cooking, to obtain even browning on both sides. It is best to baste the meat every now and again to prevent it from drying out.

#### » ECO CYCLE

For cooking stuffed roasting joints and fillets of meat on a single shelf. When this Eco Cycle is in use, the light will remain switched off during cooking. To use the Eco Cycle and therefore optimise power consumption, the oven door should not be opened until the food is completely cooked.

#### FROZEN FOOD

The function automatically selects the ideal cooking temperature and mode for 5 different types of ready frozen food. The oven does not have to be preheated.

### HOW TO USE THE TOUCH DISPLAY

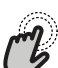

#### To select or confirm:

Tap the screen to select the value or menu item you require.

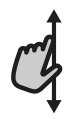

#### To scroll through a menu or a list:

Simply swipe your finger across the display to scroll through the items or values.

### **FIRST TIME USE**

You will need to configure the product when you switch on the appliance for the first time.

#### **1. SELECT THE LANGUAGE PREFERENCES**

You will need to set the language and the time when you switch on the appliance for the first time.

- Swipe across the screen to scroll through the list of available languages.
- Tap the language you require.

#### 2. SETTING UP WIFI

The 6th Sense Live feature allows you to he 6th Sense Live feature allows you to operate the oven remotely from a mobile device. To enable the appliance to be controlled remotely, you will need to complete the connection process successfully first. This process is necessary to register your appliance and connect it to your home network.

- Tap "Add Appliance" on the mobile App to proceed with setup connection.
- On the product, open the "Tools/Connectivity/ Connect to network" section to begin the set up.

#### HOW TO SET UP THE CONNECTION

To use this feature you will need: A smartphone or tablet and a wireless router connected to the Internet. Please use your smart device to check that your home wireless network's signal is strong close to the appliance. The router or the mobile tethering device must be different from the device on which the mobile app is installed.

Minimum requirements.

### **AUTO MODES**

These enable all types of food to be cooked fully automatically. To use at best this function, follow the indications on the relative cooking table. The oven does not have to be preheated.

**To confirm settings or access the next screen:** Tap "SET" or "NEXT".

### To go back to the previous screen:

Tap ← .

Smart device: Android with a 1280x720 (or higher) screen or iOS.

See on App store the app compatibility with Android or iOS versions.

Wireless router: 2.4Ghz WiFi b/g/n.

#### 1. Download the 6th Sense Live App

The first step to connecting your appliance is to download the app on your mobile device. The 6th Sense Live App will guide you through all the steps listed here. You can download the 6th Sense Live App from the App Store or the Google Play Store.

#### 2. Create an account

If you haven't done so already, you'll need to create an account. This will enable you to network your appliances and also view and control them remotely.

#### 3. Register your appliance

Follow the instructions in the app to register your appliance. To complete the registration process you will need:

- The Smart appliance IDentifier (SAID) number present in the Tools/Connectivity/Connect to Network section,
- The 12 digits product number that is present on the product label,
- Bluetooth connection active on your smartphone. Once ready, add your appliance through the mobile

App and follow the instructions reported on it. Note:

Bluetooth must be only during the registration process.

The WiFi connection can be set up only through the

mobile app.

The connection procedure will only need to be carried out again if you change your router settings (e.g. network name or password or data provider).

#### 3. SETTING THE TIME AND DATE

Connecting the oven to your home network will set the time and date automatically. Otherwise you will need to set them manually

- Tap the relevant numbers to set the time.
- Tap "SET" to confirm.

Once you have set the time, you will need to set the date

- Tap the relevant numbers to set the date.
- Tap "SET" to confirm.

After a long power loss, you need to set the time and date again.

#### 4. SET THE POWER CONSUMPTION

The oven is programmed to consume a level of electrical power that is compatible with a domestic network that has a rating of more than 3 kW (16 Ampere): If your household uses a lower power, you will need to decrease this value (13 Ampere).

- Tap the value on the right to select the power.
- Tap "OKAY" to complete initial setup.

#### 5. SET THE WATER HARDNESS LEVEL

In order to allow the oven to work efficiently, and to guarantee that it regularly prompts the user to perform Descale cycle when needed, it is important to set the correct water hardness level. To set it, switch on the oven by pressing (), press (). Open the Preferences and select "WATER HARDNESS". Tap "SET" to confirm. Select the correct level for the water of your area, based on the following table:

| WATER HARDNESS LEVELS TABLE |           |         |         |         |  |  |  |  |  |
|-----------------------------|-----------|---------|---------|---------|--|--|--|--|--|
|                             |           | °dH     | °fH     | °Clark  |  |  |  |  |  |
|                             | Level     | German  | French  | English |  |  |  |  |  |
|                             |           | degrees | degrees | degrees |  |  |  |  |  |
| 1                           | Very soft | 0-6     | 0-10    | 0-7     |  |  |  |  |  |
| 2                           | Soft      | 7-11    | 11-20   | 8-14    |  |  |  |  |  |
| 3                           | Mid       | 12-16   | 21-29   | 15-20   |  |  |  |  |  |
| 4                           | Hard      | 17-34   | 30-60   | 21-42   |  |  |  |  |  |
| 5                           | Very hard | 35-50   | 61-90   | 43-62   |  |  |  |  |  |

#### Tap "SET" to confirm.

For Water Hardness level, "Hard" is preset.

#### 6. HEAT THE OVEN

A new oven may release odours that have been left behind during manufacturing: this is completely normal. Before starting to cook food, we therefore recommend heating the oven with it empty in order to remove any possible odours.

Remove any protective cardboard or transparent film from the oven and remove any accessories from inside it. Heat the oven to 200 °C for around one hour. It is advisable to air the room after using the appliance for the first time.

### DAILY USE

#### **1. SELECT A FUNCTION**

To switch on the oven, press 🕙 or touch anywhere on the screen.

The display allows you to choose between Manual Modes and 6<sup>th</sup> Sense Modes.

- Tap the main function you require to access the corresponding menu.
- Scroll up or down to explore the list.
- Select the function you require by tapping it.

#### 2. SET MANUAL FUNCTIONS

After having selected the function you require, you can change its settings. The display will show the settings that can be changed.

#### **TEMPERATURE / GRILL LEVEL / STEAM LEVEL**

• Tap the main function you require to access the corresponding menu.

According to the selected function, you can activate or deactivate the preheat with a specific toggle. **DURATION** 

You do not have to set the cooking time if you want to manage cooking manually. In timed mode, the oven cooks for the length of time you select. At the end of the cooking time, the cooking is stopped automatically.

- To set the duration, tap the Time section or the "Set Cook Time" after pressing START.
- Tap the relevant numbers to set the cooking time you require.
- Tap "NEXT" to confirm.

To cancel a set duration during cooking and so manage manually the end of cooking, you can tap the duration value and set "0" or you can open the three dots menu and edit the cooking time.

If you want to stop the cycle, open the three dots menu and select "Stop Cooking".

#### 3. SET 6<sup>TH</sup> SENSE AUTO MODES

The 6<sup>th</sup> Sense Auto Modes enable you to prepare a wide variety of dishes, choosing from those shown in the list. Most cooking settings are automatically selected by the appliance in order to achieve the best results.

Furthermore, thanks to a special sensor able to recognize the moisture content of the food, some of the 6th Sense functions allow you to achieve optimal cooking for any kind of food without any setting: the sensor will stop the cooking at the perfect time. During the last few minutes of cooking only, a countdown will appear on the display, indicating the remaining cooking time.

• Choose a recipe from the list.

Functions are displayed by food categories in the "6<sup>th</sup> SENSE FOOD" menu (see relative tables).

 Once you have selected a function, simply indicate the characteristic of the food (quantity, weight, etc.) you want to cook to achieve the perfect result.

#### . COOKING WITH STEAM

By selecting the "Steam" or the "Forced Air + Steam" inside the Manual Functions or one of the several 6<sup>th</sup> Sense dedicated recipes it is possible cook any kind of food thanks to the use of the steam. Steam spreads more quickly and more evenly through food compared to just the hot air typical of Conventional Functions: this reduce cooking times, locking in food's precious nutrients and ensuring you obtain excellent, truly delicious results with all your recipes. Through the complete duration of the steam cooking the door must be kept closed.

To proceed with steam cooking, it will be necessary to provide water to the boiler located inside the oven using the extractable drawer on the control panel. When requested on the display with "FILL THE DRAWER" indications, extract the drawer, open drawer's lid and fill it with water until the level requested on the display. Close the drawer by pushing it carefully towards the panel until completely closed. After the drawer insertion, press START to proceed with the cooking cycle. The drawer must always remain closed, except for water filling.

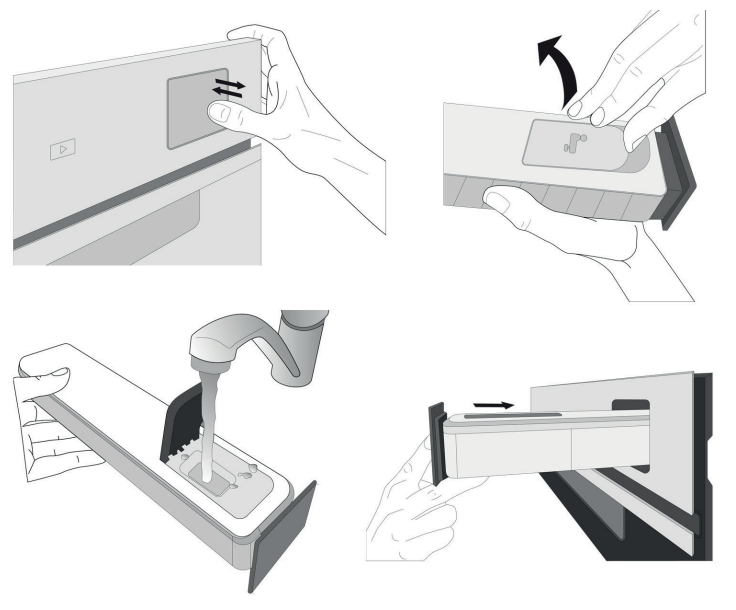

After the first filling, in case of longer cooking cycles, once water will have ran out, it could be necessary to add it again, in order to complete the cycle: the oven will prompt it in case it is needed.

#### 4. SET START TIME DELAY

Whirlgoo

You can delay cooking before starting a function: The function will start at the time you select in advance.

- Tap "DELAY" to set the start time you require. You can either select the start time or the time at which you would like the food to be ready according to the selected functions.
- Once you have set the required delay, tap "SET" to start the waiting time.
- Place the food in the oven and close the door: The

## function will start automatically after the period of time that has been calculated.

Programming a delayed cooking start time will disable the oven preheating phase: The oven will reach the temperature your require gradually, meaning that cooking times will be slightly longer than those listed in the cooking table.

• To activate the function immediately and cancel the programmed delay time, tap "SKIP DELAY".

#### **5. START THE FUNCTION**

 Once you have configured the settings, tap "START" to activate the function.

If the oven is hot and the function requires a specific maximum temperature, a message will shown on the display. You can change the values that have been set at any time during cooking by tapping the value you want to amend. All the options available to be modified can be explored by opening the three dots menu in the bottom left part of the display.

At any time you can stop the function that has been activated by pressing ①.

#### 6. PREHEATING

If previously activated, once the function has been started the display indicates the status of preheating phase. Once this phase has been finished, an audible signal will sound and the display will indicate "OVEN READY."

- Open the door.
- Place the food in the oven.
- Close the door and tap the "Start now" or the "START" Button to start cooking.

Placing the food in the oven before preheating has finished may have an adverse effect on the final cooking result. Opening the door during the preheating phase will stop pause it. The cooking time does not include a preheating phase.

You can change the default setting of the preheating option for cooking functions that allow you to do that manually.

- Select a function that allows you to select the preheating function manually.
- Use the Preheating dedicated toggle in the bottom right of the display to activate or deactivate preheating. It will be set as a default option.

#### 7. TURN OR CHECK FOOD

Some 6th Sense Auto Modes will require the food to be turned during cooking. An audible signal will sound and the display shows the action to be done.

- Open the door.
- Carry out the action prompted by the display.
- Close the door, then tap "START" to resume cooking.

In the same way, in the last 5% of the cook time, before the end of cooking, the oven prompts you to check the food.

An audible signal will sound and the display shows the action to be done.

- Check the food
- Close the door, then tap "START" to resume cooking.

#### 8. END OF COOKING

An audible signal will sound and the display will indicate that cooking is complete. With some functions, once cooking has finished you can give your dish extra browning, extend the cooking time or save the function as a favorite.

- Tap "ADD TO FAV" to save it as a favorite.
- Select "Extra Browning" to start a five-minute browning cycle.
- Tap "+ 5 min" to prolong the cooking

#### 9. FAVORITES

## The Favourites feature stores the oven settings for your favorite recipe.

The oven automatically recognizes the most used functions. After a certain number of uses, you will be prompted to add the function to your favorites.

#### HOW TO SAVE A FUNCTION

Once a function has finished, tap "ADD TO FAV" to save it as a favourite. This will enable you to use it quickly in the future, keeping the same settings.

#### ONCE SAVED

To view the favorite menu, press  $\bigcirc$  : All the saved functions will be listed in this Menu. Tap "START" to activate the selected cooking function.

#### CHANGING THE SETTINGS

In the favorite screen, you can add an image or name to the favorite to customize it to your preferences.

- Select the function you want to change.
- Tap the three dots icon on the top right corner..
- Select the attribute you want to change.
- Tap "SAVE" to confirm your changes.

If you want to remove a specific function you will find in this Menu the "DELETE FAVORITE" option. **10. TOOLS** 

Press <sup>(a)</sup> to open the "Tools" menu at any time. This menu enables you to choose from several options and also change the settings or preferences for your product or the display.

### REMOTE ENABLE

To enable use of the 6<sup>th</sup> Sense Live Whirlpool app.

### KITCHEN TIMER

This function can be activated either when using a cooking function or alone for keeping time. Once started, the timer will continue to count down independently without interfering with the function itself. Once the timer has been activated, you can also select and activate a function.

The timer will continue counting down at the top-right corner of the screen.

To retrieve or changhe the kitchen timer:

• Press kitchen timer option.

An audible signal will sound and the display will indicate once the timer has finished counting down the selected time.

- Tap "PAUSE" if you want to pause the timer. You can then tap "RESUME" to restart the timer.
- Tap "CANCEL" to cancel the timer or set a new timer duration.
- Tap "+1 min" to increase the duration of 1 minute.

### 

To switch on or off the oven lamp.

### 😇 SMART CLEAN

The action of the steam released during this special low-temperature cleaning cycle allows dirt and food residues to be removed with ease. Pour 200 ml of drinking water on the bottom of the oven and only activate the function when the oven is cold.

### PYRO SELF CLEANING

For eliminating cooking spatters using a cycle at very high temperature. Three selfcleaning cycles with different durations are available: High, Mid, Low.

#### Do not touch the oven during the Pyro cycle. Keep children and animals away from the oven during and after (until the room has finished airing) running the Pyro cycle.

- Remove all accessories including shelf guides from the oven before activating the function. If the oven is installed below a hob, make sure that all the burners or electric hotplates are switched off while running the selfcleaning cycle.
- For optimum cleaning results, remove excessive residuals inside the cavity and clean the inner door glass before using the pyrolytic function.
- Choose one of the available cycles according to your needs.
- Tap on "START" to activate the selected function. The oven will begin the self-cleaning cycle, while the door locks automatically: a warning message appears on the display, along with a countdown indicating the status of the cycle in progress.

# Once the cycle has been completed, the door remains locked until the temperature inside the oven has returned to a safe level.

Please note: Pyrolytic cycle can also be activated when the tank is filled with water.

Once the cycle has been selected, it is possible to delay the start of the automatic cleaning. Tap on "DELAY" to set the end time as indicated in the relative paragraph.

### DESCALE

This special function, activated at regular intervals, allows you to keep the steam system in the best condition. Once the function is started, follow all the steps indicated on the display. The average duration of the full function is around 140 minutes.

Descale can be initiated anytime by the user from the Cleaning Menu.

The display will show you when it is time to run a Descale cycle (see the table below).

| DESCALE MESSAGE                                                                              | MEANING                                                                                                    |
|----------------------------------------------------------------------------------------------|----------------------------------------------------------------------------------------------------|
| <descale recommended=""><br/>It appears after around 15<br/>hours of steam cycles*</descale> | It is recommended to run a<br>Descale cycle.                                                                      |
| <descale needed=""><br/>It appears after around 20<br/>hours of steam cycles*</descale>      | Descale is mandatory. It is not<br>possible to run a Steam cycle<br>until a Descale cycle will be<br>carried out. |

\*considering the default value (4 - Hard) of water hardness level. The number of hours of steam cycles that must pass before the Decale messages are shown depends on the water hardness level set on the appliance.

The descaling procedure can also be performed whenever the user desires a deeper cleaning of the internal steam circuit.

Before to run the descaling phase, the appliance will check if some residual water is contained into the boiler, and a Drain cycle could be performed, if needed. In this case, you will have to empty the drawer after the Drain cycle, before continuing with the Descale Phase.

Please note: to ensure that the water is cold, it is not possible to perform this activity before 30 minutes have elapsed from the last cycle (or the last time the product was powered). During this waiting time, the display will show the following feedback "WATER IS HOT".

#### » PHASE 1/2: DESCALING (70 MIN)

When display will show <ADD 0.25 L OF SOLUTION>, please pour the descaling solution in the drawer. For best results in descaling, we recommend filling the tank with a solution composed of 75 g of the specific WPRO product and 250 ml of drinking water. WPRO descaler is the suggested professional product for the maintenance of the best performance of your steam function in the oven. For orders and information contact the after sales service or **www.whirlpool.eu**. Whirlpool will not be held responsible for any damage caused by the use of other cleaning products available on the market.

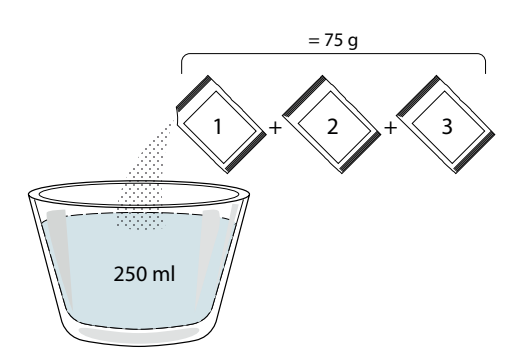

Once the descaling solution is poured inside the drawer, press ▷ to start the main descaling process. The descaling phases do not need you to stay in front of the appliance. After each phase is completed, an acoustical feedback will be played and the display will show instructions to proceed with the next phase.

Once the descaling phase has been completed, the boiler will be drained: the descaling solution used during this phase will be poured into the extractable drawer.

#### » PHASE 2/2: RINSING (30 MIN.)

To remove descale residuals from the drawer and the steam circuit, rinse cycle has to be done. When display shows <ADD 0.25 L OF WATER> fill the tank with 0,25 L of drinking water, then press ▷ to start the rinsing. Do not turn off the oven until all the steps required by the function have been completed.

Please note: if needed from the system, it could be requested to emty the drawer and to repeat this operation.

#### When Descale procedure is completed, it is suggested to dry the cavity from potential water residuals. It will be then possible to use all the steam functions.

Please note: during the Descale cycle, some noise could potentially be heard since the oven pumps are activated in order to guarantee the optimal descale efficiency.

Once the maintenance cycle has started, do not remove the drawer unless requested by the appliance.

Please note: After the boiler gets filled by the descaling solution and the display shows "DESCALING PHASE 1/2", the cycle should not be interrupted, otherwise the entire descaling cycle must be repeated before being able to run any steam function.

## FOOD PROBE

Using the probe enables you to measure the core temperature of different food types during cooking to ensure that it reaches the optimum temperature. The temperature of the oven varies according to the function that you have selected, but cooking is always programmed to finish once the specified temperature has been reached. Place food in the oven and connect the food probe to the socket. Keep the probe as far away from the heat source as possible. Close the oven door. Tap <sup>(1)</sup>. You can choose between the manual (by cooking method) and 6<sup>th</sup> Sense (by food type) functions if use of the probe is allowed or required.

Once a cooking function has been started, it will be cancelled if the probe is removed Always unplug and remove the probe from the oven when taking out the food.

#### USING THE FOOD PROBE

Place the food in the oven and connect the plug by inserting it into the connection provided on the righthand side of the oven's cooking compartment.

The cable is semi-rigid and can be shaped as needed to insert the probe into different food types in the most effective way. Make sure that the cable does not touch the top heating element during cooking.

**MEAT**: Insert the probe deep into the meat, avoiding bones or fatty areas. For poultry, insert the probe lengthways into the centre of the breast, avoiding hollow areas.

**FISH** (whole): Position the tip in the thickest part, avoiding the thorns.

**BAKERY & PASTA**: Insert the tip deep into the dough by shaping the cable to achieve the optimum probe angle. It is required to use the compatible 6<sup>th</sup> Sense functions in order to perform a probe controlled cooking for these food types. If you use the probe when cooking with the 6<sup>th</sup> Sense functions, cooking will be stopped automatically when the selected recipe reaches the ideal core temperature, without the need to set the oven temperature.

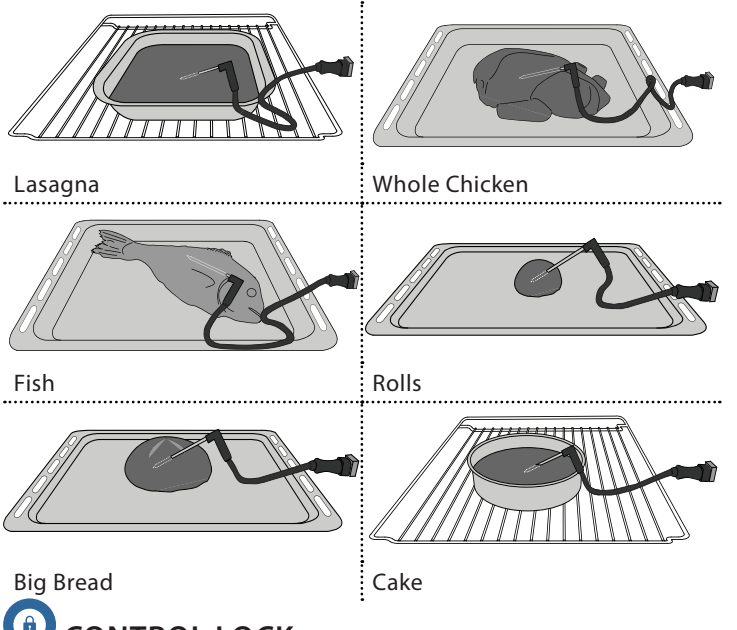

### CONTROL LOCK

The "Control Lock" enables you to lock the buttons on the touch pad so they cannot be pressed accidently. To unlock the appliance, long press the lock key on the touch pad.

### PREFERENCES

For changing several oven settings, selecting Sabbath Mode and switching off "Demo Mode".

#### 

For changing settings or configuring a new home network.

() INFO

Whirlgool

#### . NOTES

- Do not cover the inside of the oven with aluminium foil.
- Never drag pots or pans across the bottom of the oven as this could damage the enamel coating.
- Do not place heavy weights on the door and do not hold on to the door.
- Due to the higher temperature of the Pizza cycle it is expected to experience slightly higher cooling.

## **USEFUL TIPS**

#### HOW TO READ THE COOKING TABLE

The table lists the best function, accessories and level to use to cook different types of food. Cooking times start from the moment food is placed in the oven, excluding preheating (where required). Cooking temperatures and times are approximate and depend on the amount of food and the type of accessory used. Use the lowest recommended settings to begin with and, if the food is not cooked enough, then switch to higher settings. Use the accessories supplied and preferably dark-coloured metal cake tins and baking trays. You can also use Pyrex or stoneware pans and accessories, but bear in mind that cooking times will be slightly longer.

#### COOKING DIFFERENT FOODS AT THE SAME TIME

Using the "Forced Air" function, you can cook different foods which require the same cooking temperature at the same time (for example: fish and vegetables), using different shelves. Remove the food which requires a shorter cooking time and leave the food which requires a longer cooking time in the oven.

#### MEAT

Use any kind of oven tray or pyrex dish suited to the size of the piece of meat being cooked. For roast joints, it is best to add some stock to the bottom of the dish, basting the meat during cooking for added flavour. Please note that steam will be generated during this operation. When the roast is ready, let it rest in the oven for another 10-15 minutes, or wrap it in aluminium foil.

When you want to grill meat, choose cuts with an even thickness all over in order to achieve uniform cooking results. Very thick pieces of meat require longer cooking times. To prevent the meat from burning on the outside, lower the position of the wire shelf, keeping the food farther away from the grill. Turn the meat two thirds of the way through cooking. Take care when opening the door as steam will escape.

To collect the cooking juices, we recommend placing a dripping pan filled with half a litre of drinking water directly underneath the wire shelf on which the food is placed. Top-up when necessary.

#### DESSERTS

Cook delicate desserts with the conventional function on one shelf only.

Use dark-coloured metal baking pans and always place them on the wire shelf supplied. To cook on more than one shelf, select the forced air function and stagger the position of the cake tins on the shelves, aiding optimum circulation of the hot air.

To check whether a leavened cake is cooked, insert a wooden toothpick into the centre of the cake. If the toothpick comes out clean, the cake is ready.

If using non-stick baking pans, do not butter the edges as the cake may not rise evenly around the edges.

If the item "swells" during baking, use a lower temperature next time and consider reducing the amount of liquid you add or stirring the mixture more gently.

For desserts with moist fillings or toppings (such as cheesecake or fruit tarts), use the "Convection bake" function. If the base of the cake is soggy, lower the shelf and sprinkle the bottom of the cake with breadcrumbs or biscuit crumbs before adding the filling.

#### RISING

It is always best to cover the dough with a damp cloth before placing it in the oven. Dough proving time with this function is reduced by approximately one third compared to proving at room temperature (20-25°C). The rising time for pizza starts at around one hour for 1 kg of dough.

| FOOD CATEGORIES |                 | QUANTITY           | DONENESS<br>LEVEL                                        | BROWNING<br>LEVEL        | TURN<br>(OF COOK<br>TIME) | LEVEL AND ACCESSORIES        |        |                                             |
|-----------------|-----------------|--------------------|----------------------------------------------------------|--------------------------|---------------------------|------------------------------|--------|---------------------------------------------|
| E               |                 | Lasagna            |                                                          | 0.5 - 3 kg*              | -                         | MED                          | -      |                                             |
| CASSEROLE &     | Fresh           | Cannello           | oni                                                      | 0.5 - 3 kg*              | -                         | MED                          | -      |                                             |
|                 | Frazan          | Lasagna            |                                                          | 0.5 - 3 kg               | -                         | -                            | -      | 2<br>¬                                      |
|                 | FIOZEN          | Cannello           | ni                                                       | 0.5 - 3 kg               | -                         | -                            | -      | 2                                           |
|                 |                 | Roast Be           | ef 🕎                                                     | 0.6 - 2 kg*              | MED                       | MED                          | -      | <u>3</u> %                                  |
|                 |                 | Roast Ve           | al 🕎                                                     | 0.6 - 2.5 kg*            | -                         | MED                          | -      | 3                                           |
|                 | Beef            | Steak              |                                                          | 2 - 4 cm                 | MED                       | -                            | 2/3    | 5                                           |
|                 |                 | Burger P           | atties                                                   | 1.5 - 3 cm               | -                         | -                            | 3/5    | 5 4<br>•••••••••••••••••••••••••••••••••••• |
|                 |                 | Slow Cod           | oking                                                    | 0.6 - 2 kg*              | MED                       | -                            | -      | <u>3</u> «                                  |
|                 |                 | Roast Po           | rk 🕃                                                     | 0.6 - 2.5 kg*            | -                         | MED                          | -      | 3                                           |
|                 |                 | Shank 义            | ·}                                                       | 0.5 - 2.0 kg*            | -                         | MED                          | -      | 3                                           |
|                 | Pork            | Pork Ribs          | 5                                                        | 0.5 - 2.0 kg             | -                         | -                            | 2/3    | 5 4<br>•••••••••••••••••••••••••••••••••••• |
|                 |                 | Bacon              | -                                                        | 0.5 - 1.5 cm             | -                         | -                            | 1/2    | 5                                           |
|                 |                 | Roast Lamb         |                                                          | 0.6 - 2.5 kg*            | MED                       | MED                          | -      | 2 %                                         |
|                 | Lamb 🔅          | Lamb rack          |                                                          | 0.5 - 2.0 kg*            | MED                       | MED                          | -      | 2 %                                         |
|                 |                 | Leg                |                                                          | 0.5 - 2.0 kg*            | MED                       | MED                          | -      | 2 ~                                         |
|                 | Chicken         |                    | Roasted chicken                                          | 0.6 - 3 kg*              | -                         | MED                          | -      | 2 ~                                         |
| MEAT            |                 | Roasted<br>chicken | Stuffed Roast<br>Chicken                                 | 0.6 - 3 kg*              | _                         | MED                          | -      | 2 ~~~                                       |
|                 |                 |                    | Chicken Pieces                                           | 0.6 - 3 kg*              | -                         | MED                          | -      | 2 ~                                         |
|                 |                 |                    | Whole Chicken                                            | 0.6 - 2.5 kg             | -                         | -                            | -      | 4 <u>2</u>                                  |
|                 |                 |                    | Chicken Breast                                           | 1 - 4 (cm)               | -                         | -                            | -      | 4 2                                         |
|                 |                 |                    | Chicken Pieces                                           | 0.2 - 1.5 kg             | -                         | -                            | -      | 4 2                                         |
|                 | Chicken         |                    | Chicken<br>drumsticks                                    | -                        | -                         | -                            | -      | 4 2                                         |
|                 |                 | chicken            | Breaded cutlet                                           | 1 - 4 (cm)               | -                         | -                            | -      | 4 <u>2</u>                                  |
|                 |                 |                    | Chicken Wings                                            | 0.2 - 1.5 kg             | -                         | -                            | -      | 4 <u>2</u>                                  |
|                 |                 |                    | Chicken<br>Nuggets [frozen]                              | -                        | -                         | -                            | -      | 4 2                                         |
|                 |                 |                    | Chicken Wings<br>[frozen]                                | -                        | -                         | -                            | -      | 4 <u>2</u>                                  |
|                 |                 | Roast Du           | ick 🕎                                                    | 0.6 - 3 kg*              | -                         | MED                          | -      | 2 %                                         |
|                 | Roasted<br>duck | Stuffed F          | Roast Duck 🕅                                             | 0.6 - 3 kg*              | -                         | MED                          | -      | 2 ~                                         |
|                 |                 | Duck Pie           | ces 🕅                                                    | 0.6 - 3 kg*              | -                         | MED                          | -      | 2 ~                                         |
| * Suggested qu  | lantity         |                    |                                                          |                          |                           |                              |        |                                             |
|                 | ٦               |                    | <i>٦</i>                                                 | ۰                        | r                         | <u>```</u>                   | ₩      |                                             |
| ACCESSORIES     | Wires           | helf               | Oven tray / Cake tra<br>Pizza round tray o<br>wire shelf | ay/<br>n Drip tray / Bał | Drip<br>king tray         | tray with 500 ml<br>of water | Air Fr | y tray Food Probe                           |

| FOOD CATEGORIES |                                | QUANTITY                | DONENESS<br>LEVEL | BROWNING<br>LEVEL | TURN<br>(OF COOK<br>TIME) | LEVEL AND ACCESSORIES |                                             |
|-----------------|--------------------------------|-------------------------|-------------------|-------------------|---------------------------|-----------------------|---------------------------------------------|
|                 | Roasted<br>duck                | Duck Fillet / Breast    | 1 - 5 cm          | -                 | -                         | 2/3                   | 5                                           |
|                 |                                | Roast Turkey & Goose 🕎  | 0.6 - 3 kg*       | -                 | MED                       | -                     | 2 ~                                         |
|                 | Roasted                        | Stuffed Roast Turkey 🕎  | 0.6 - 3 kg*       | -                 | MED                       | -                     | 2 ~                                         |
|                 | turkey                         | Turkey & Goose Pieces 🔅 | 0.6 - 3 kg*       | -                 | MED                       | -                     | 2 ~                                         |
| MEAT            |                                | Turkey Fillet / Breast  | 1 - 5 cm          | -                 | -                         | 2/3                   | 5 4<br>5f                                   |
|                 |                                | Meat skewers            | 0.2 - 1.5 kg      | -                 | -                         | 1/2                   | 4 <u>2</u>                                  |
|                 |                                | Pork chops              | 1 - 4 (cm)        | -                 | -                         | -                     | 4 <u>2</u>                                  |
|                 | Air fried<br>meat              | Burger Patties          | 1 - 4 (cm)        | -                 | -                         | -                     | 4 2<br>                                     |
|                 |                                | Sausages & Wurstel      | 1.5 - 3.5 (cm)    | -                 | -                         | -                     | 4 2<br>                                     |
|                 |                                | Breaded cutlet          | 1 - 4 (cm)        | -                 | -                         | -                     | 4 <u>2</u>                                  |
| Roast           | Roasted<br>fillets &<br>steaks | Tuna Steak              | 1 - 3 (cm)        | MED               | -                         | 3/4                   |                                             |
|                 |                                | Salmon Steak            | 1 - 3 (cm)        | MED               | -                         | 3/4                   |                                             |
|                 |                                | Swordfish Steak         | 0.5 - 3 (cm)      | -                 | -                         | 3/4                   | 3 2<br>                                     |
|                 |                                | Cod Fillet              | 0.1 - 0.3 kg      | -                 | -                         | -                     | 3 2<br>                                     |
|                 |                                | Seabass Fillet          | 0.05 - 0.15 kg    | -                 | -                         | -                     | 3 2<br>                                     |
|                 |                                | Seabream Fillet         | 0.05 - 0.15 kg    | -                 | -                         | -                     | 3 2<br>                                     |
|                 |                                | Others Fillets          | 0.5 - 3 (cm)      | -                 | -                         | -                     | 3 2<br>•••••••••••••••••••••••••••••••••••• |
|                 |                                | Fillets [frozen]        | 0.5 - 3 (cm)      | -                 | -                         | -                     | 3 2<br>•••••••••••••••••••••••••••••••••••• |
| FISH &          |                                | Scallops                | one tray          | -                 | -                         | -                     | r                                           |
| SEAFOOD         | Grilled                        | Mussels                 | one tray          | -                 | -                         | -                     | r                                           |
|                 | seafood                        | Shrimps                 | one tray          | -                 | -                         | -                     |                                             |
|                 |                                | King Prawns             | one tray          | -                 | -                         | -                     | 4 3<br>•••••••••••••••••••••••••••••••••••• |
|                 | Roasted W                      | Roasted Whole Fish      |                   | -                 | -                         | -                     |                                             |
|                 | Fish in salt                   | crust                   | 0.2 - 1.5 kg*     | -                 | -                         | -                     |                                             |
|                 |                                | Breaded fish            | 1.5 - 3.5 (cm)    | -                 | -                         | -                     | 4 <u>2</u>                                  |
|                 | Air fried                      | Fish fillet             | 1.5 - 3.5 (cm)    | -                 | -                         | -                     | 4 <u>2</u>                                  |
|                 | fish                           | Whole Fish              | 0.4 - 0.8 kg      | -                 | -                         | -                     | 4 2                                         |
|                 |                                | Shellfish               | -                 | -                 | -                         | -                     | 4 2                                         |

#### \* Suggested quantity

|             | 5          | <i>٦</i>                                                    | ~r                      | <u>}</u>                          |              | æ          |
|-------------|------------|-------------------------------------------------------------|-------------------------|-----------------------------------|--------------|------------|
| ACCESSORIES | Wire shelf | Oven tray / Cake tray/<br>Pizza round tray on<br>wire shelf | Drip tray / Baking tray | Drip tray with 500 ml<br>of water | Air Fry tray | Food Probe |

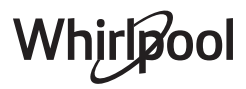

|              | FOOD CAT                | EGORIES               | QUANTITY               | DONENESS<br>LEVEL | BROWNING<br>LEVEL | TURN<br>(OF COOK<br>TIME) | LEVEL AND ACCESSORIES |
|--------------|-------------------------|-----------------------|------------------------|-------------------|-------------------|---------------------------|-----------------------|
| Ro<br>ve     |                         | Potatoes              | 0.5 - 1.5 kg*          | -                 | MED               | -                         | 3                     |
|              | Roasted                 | Potatoes [frozen]     | 0.5 - 1.5 kg*          | -                 | MED               | -                         | 4                     |
|              | vegetables              | Stuffed Vegetables    | 0.1 - 0.5 kg<br>[each] | -                 | -                 | -                         | 3                     |
|              |                         | Other Vegetables      | 0.5 - 1.5 kg           | -                 | MED               | -                         | 3                     |
|              |                         | Potatoes Gratin       | one tray               | -                 | -                 | -                         | 3                     |
|              |                         | Tomatoes Gratin       | one tray               | -                 | -                 | -                         | 3                     |
|              | Gratin                  | Peppers Gratin        | one tray               | -                 | -                 | -                         | 3                     |
|              | vegetables              | Broccoli Gratin       | one tray               | -                 | -                 | -                         | 3                     |
| VEGETABLES   |                         | Cauliflower Gratin    | one tray               | -                 | -                 | -                         | 3                     |
|              |                         | Vegetables Gratin     | one tray               | -                 | -                 | -                         | 3                     |
|              |                         | Homemade fries        | 0.3 - 0.8 kg           | -                 | -                 | -                         | 4 <u>2</u>            |
|              | Air fried<br>vegetables | Potatoes wedges       | 1 - 4 (cm)             | -                 | -                 | -                         | 4 <u>2</u>            |
|              |                         | Mixed vegetables      | 0.3 - 0.8 kg           | -                 | -                 | 2/3                       | 4 <u>2</u>            |
|              |                         | Zucchini chips        | 0.2 - 0.5 kg           | -                 | -                 | -                         | 4 <u>2</u>            |
|              |                         | Fried Potatoes        | 0.3 - 0.8 kg           | -                 | -                 | -                         | 4 <u>2</u>            |
|              |                         | Spring rolls [frozen] | -                      | -                 | -                 | -                         | 4 2<br>               |
|              | Salty Cake              | Salty Cake            |                        | -                 | MED               | -                         | 2                     |
|              | Vegetable Strudel       |                       | 0.5 - 1.5 kg           | -                 | MED               | -                         | 2                     |
|              |                         | Bread Rolls 📎         | 60 - 150g<br>[each]*   | -                 | -                 | -                         | 3 ~                   |
|              |                         | Medium Size Bread     | 200 - 500g<br>[each]*  | -                 | -                 | -                         | 2                     |
|              | Prood                   | Sandwich Loaf 🔅       | 400 - 600 g<br>[each]  | -                 | -                 | -                         |                       |
|              | DIEGO                   | Big Bread 🔅           | 0.7 - 2.0kg *          | -                 | -                 | -                         | 2 ~                   |
|              |                         | Baguettes 🕅           | 200 - 300g<br>[each]*  | -                 | -                 | -                         | 3                     |
| SALIY BAKERY |                         | Special bread         | one tray*              | -                 | -                 | -                         | 2                     |
|              |                         | Round Pizza           | round                  | -                 | -                 | -                         | 2                     |
|              |                         | Pizza Thick           | tray                   | -                 | -                 | -                         | 2                     |
|              | Pizza &                 |                       | 1 layer*               | -                 | -                 | -                         | 2                     |
|              | focaccia                | Dizza [frozon]        | 2 layers*              | -                 | -                 | -                         | 4 1<br>~              |
|              |                         | F1228 [110281]        | 3 layers*              | -                 | -                 | -                         | 5 3 1<br>             |
|              |                         |                       | 4 layers*              | -                 | -                 | -                         | 5 4 2 1<br>           |

#### \* Suggested quantity

|             | ħ <i>P</i> | <i>٦</i>                                                    | ~r                      | <u>}</u>                          | <del>u</del> | Å          |
|-------------|------------|-------------------------------------------------------------|-------------------------|-----------------------------------|--------------|------------|
| ACCESSORIES | Wire shelf | Oven tray / Cake tray/<br>Pizza round tray on<br>wire shelf | Drip tray / Baking tray | Drip tray with 500 ml<br>of water | Air Fry tray | Food Probe |

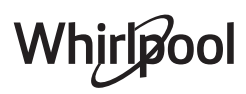

| FOOD CATEGORIES |                   | QUANTITY            | DONENESS<br>LEVEL   | BROWNING<br>LEVEL | TURN<br>(OF COOK<br>TIME) | LEVEL AND ACCESSORIES |   |
|-----------------|-------------------|---------------------|---------------------|-------------------|---------------------------|-----------------------|---|
|                 | Pizza &           | Focaccia Thin       | one tray*           | -                 | -                         | -                     | 2 |
| SALI I BAKERI   | focaccia          | Focaccia Thick      | one tray*           | -                 | -                         | -                     | 2 |
|                 |                   | Sponge Cake         | 0.5 - 1.2 kg*       | -                 | -                         | -                     |   |
|                 | Rising<br>cakes   | Fruit Cake In Tin   | 0.5 - 1.2 kg*       | -                 | -                         | -                     |   |
|                 |                   | Chocolate Cake      | 0.5 - 1.2 kg*       | -                 | -                         | -                     |   |
|                 | Cookies           |                     | 0.2 - 0.6 kg*       | -                 | -                         | -                     | 3 |
|                 | Muffin & Cup Cake |                     | 40 - 80g<br>[each]* | -                 | -                         | -                     | 3 |
|                 | Croissants        |                     | one tray*           | -                 | -                         | -                     | 3 |
| SWEET BAKERY    | Croissants        | Croissants [frozen] |                     | -                 | -                         | -                     | 3 |
|                 | Choux Pas         | try                 | one tray*           | -                 | -                         | -                     | 3 |
|                 | Meringues         | Meringues           |                     | -                 | -                         | -                     | 3 |
|                 | Tart              | Tart                |                     | -                 | -                         | -                     | 3 |
|                 | Strudel           |                     | 0.4 - 1.6kg         | -                 | -                         | -                     | 3 |
|                 | Fruit Pie         |                     | 0.5 -2 kg           | -                 | -                         | -                     | 2 |

#### \* Suggested quantity

|             | ħ <i>P</i> | <b>h</b>                                                    | ~r                      | <u>}</u>                          |              | Å          |
|-------------|------------|-------------------------------------------------------------|-------------------------|-----------------------------------|--------------|------------|
| ACCESSORIES | Wire shelf | Oven tray / Cake tray/<br>Pizza round tray on<br>wire shelf | Drip tray / Baking tray | Drip tray with 500 ml<br>of water | Air Fry tray | Food Probe |

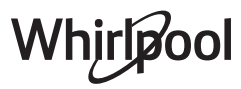

|--|

| RECIPE                                                   | STEAM LEVEL* | PREHEAT | TEMPERATURE<br>(°C) | DURATION<br>(MIN.) | SHELF AND<br>ACCESSORIES |
|----------------------------------------------------------|--------------|---------|---------------------|--------------------|--------------------------|
| Shortbread / Cookies                                     | LOW          | YES     | 140 - 150           | 35 - 55            | 3                        |
| Small cake / Muffin                                      | LOW          | YES     | 160 - 170           | 30 - 40            | 3                        |
| Leavened cakes                                           | LOW          | YES     | 170 - 180           | 40 - 60            | 2                        |
| Sponge cakes                                             | LOW          | YES     | 160 - 170           | 30 - 40            | 2                        |
| Focaccia                                                 | LOW          | YES     | 200 - 220           | 20 - 40            | 3                        |
| Bread loaf                                               | LOW          | YES     | 170 -180            | 70 - 100           | 3                        |
| Small bread                                              | LOW          | YES     | 200 - 220           | 30 - 50            | 3                        |
| Baguette                                                 | LOW          | YES     | 200 - 220           | 30 - 50            | 3                        |
| Roast potatoes                                           | MID          | YES     | 200 - 220           | 50 - 70            | 3                        |
| Veal / Beef / Pork 1 kg                                  | MID          | YES     | 180 - 200           | 60 - 100           | 3                        |
| Veal / Beef / Pork (pieces)                              | MID          | YES     | 160 - 180           | 60-80              | 3                        |
| Roast Beef rare 1 kg                                     | MID          | YES     | 200 - 220           | 40 - 50            | 3                        |
| Roast Beef rare 2 kg                                     | MID          | YES     | 200                 | 55 - 65            | 3                        |
| Leg of lamb                                              | MID          | YES     | 180 - 200           | 65 - 75            | 3                        |
| Stew pork knuckles                                       | MID          | YES     | 160 - 180           | 85 - 100           | 3                        |
| Chicken / guinea fowl / duck 1 - 1.5 kg                  | MID          | YES     | 200 - 220           | 50 - 70            | 3                        |
| Chicken / guinea fowl / duck (pieces)                    | MID          | YES     | 200 - 220           | 55 - 65            | 3                        |
| Stuffed vegetables<br>(tomatoes, courgettes, aubergines) | MID          | YES     | 180 - 200           | 25 - 40            | 3                        |
| Fish fillet                                              | HIGH         | YES     | 180 - 200           | 15 - 30            | 3                        |

\*Please consider that in case of selecting Steam Auto function this correlation must be skipped. The oven will automatically select the best level of steam suited for the temperature selected.

| ACCESSORIES Oven tray or cake tray on Drip tray / Baking tray Drip tray with 500 ml of Food Prob |             | ħ          | ٩                                       | ~r                      | <u>}</u>                          | A A        |
|--------------------------------------------------------------------------------------------------|-------------|------------|-----------------------------------------|-------------------------|-----------------------------------|------------|
| wire shelf water                                                                                 | ACCESSORIES | Wire shelf | Oven tray or cake tray on<br>wire shelf | Drip tray / Baking tray | Drip tray with 500 ml of<br>water | Food Probe |

Whirlpool

## AIR FRY COOKING TABLE

|              | RECIPE                 | FUNCTION | SUGGESTED<br>QUANTITY | PREHEAT | TEMPERATURE<br>(°C) | DURATION<br>(MIN.) | SHELF AND<br>ACCESSORIES |
|--------------|------------------------|----------|-----------------------|---------|---------------------|--------------------|--------------------------|
| D            | Frozen French Fries    |          | 650 - 850g            | Yes     | 200                 | 25 - 30            | 4 2                      |
| OZEN FOC     | Frozen Chicken Nugget  | ÷        | 500g                  | Yes     | 200                 | 15 - 20            | 4 2                      |
|              | Fish Sticks            | ÷        | 500g                  | Yes     | 220                 | 15 - 20            | 4 2                      |
| FR           | Onion Rings            | ÷.       | 500g                  | Yes     | 200                 | 15 - 20            |                          |
| LES          | Fresh Breaded Zucchini |          | 400g                  | Yes     | 200                 | 15 - 20            | 4 2                      |
| VEGETAB      | Homemade Fries         | ÷.       | 300 - 800 g           | Yes     | 200                 | 20 - 40            |                          |
|              | Mixed Vegetables       | ÷.       | 300 - 800 g           | Yes     | 200                 | 20 - 30            |                          |
| ЯH           | Chicken Breasts        | ÷.       | 1 - 4 cm              | Yes     | 200                 | 20 - 40            | 4 2                      |
| MEAT AND FIS | Chicken Wings          | ÷.       | 200 - 1500 g          | Yes     | 220                 | 30 - 50            | 4 <u>2</u>               |
|              | Breaded Cutlet         | ÷        | 1 - 4 cm              | Yes     | 220                 | 20 - 50            | 4 2                      |
|              | Fish Fillet            | ÷        | 1 - 4 cm              | Yes     | 220                 | 15 - 25            | 4 2                      |

For cooking fresh or homemade foods, spread a thin layer of oil across the food surface. In order to guarantee uniform cooking results, mix food halfway through the recommended cooking time.

| FUNCTIONS   |              |                                      |                                                       |
|-------------|--------------|--------------------------------------|-------------------------------------------------------|
|             |              | Air Fry                              |                                                       |
|             |              | <i>م</i>                             | ~r                                                    |
| ACCESSORIES | Air Fry tray | Oven tray or cake tray on wire shelf | Drip tray / Baking tray or<br>oven tray on wire shelf |

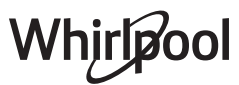

### **COOKING TABLE**

| RECIPE                                  | FUNCTION        | PREHEAT | TEMPERATURE (°C) | DURATION (MIN.) | SHELF AND ACCESSORIES |
|-----------------------------------------|-----------------|---------|------------------|-----------------|-----------------------|
|                                         |                 | Yes     | 170              | 30 - 50         | 2                     |
| Leavened cakes / Sponge cakes           | (\$\$)          | Yes     | 160              | 30 - 50         | 2                     |
|                                         | (\$\$)          | Yes     | 160              | 30 - 50         | 4 1<br>1              |
| Filled cakes                            | *               | Yes     | 160 - 200        | 30 - 85         | 3                     |
| (cheesecake, strudel, apple pie)        | ***             | Yes     | 160 - 200        | 30 - 90         |                       |
|                                         |                 | Yes     | 150              | 20 - 40         | 3                     |
|                                         | (\$\$)          | Yes     | 140              | 30 - 50         | 4                     |
| COOKIES                                 | (\$\$)          | Yes     | 140              | 30 - 50         | 4 1<br>               |
|                                         | (\$\$)          | Yes     | 135              | 40 - 60         | 5 3 1<br>r ~r         |
|                                         |                 | Yes     | 170              | 20 - 40         | 3                     |
|                                         | (\$\$)          | Yes     | 150              | 30 - 50         | 4                     |
| Small cakes / Muffin                    | (\$\$)          | Yes     | 150              | 30 - 50         | 4 1<br>               |
|                                         | (\$\$)          | Yes     | 150              | 40 - 60         |                       |
|                                         |                 | Yes     | 180 - 200        | 30 - 40         | 3                     |
| Choux buns                              | (\$\$)          | Yes     | 180 - 190        | 35 - 45         | 4 1                   |
|                                         | (\$\$)          | Yes     | 180 - 190        | 35 - 45 *       | 5 <u>3</u> 1<br>r ~r  |
|                                         |                 | Yes     | 90               | 110 - 150       | 3                     |
| Meringues                               | <b>.</b>        | Yes     | 90               | 130 - 150       |                       |
|                                         | <b>.</b>        | Yes     | 90               | 140 - 160 *     | 5 <u>3</u> 1<br>r ~r  |
|                                         |                 | Yes     | 190 - 250        | 15 - 50         | 2                     |
| Pizza / Bread / Focaccia                | <b>.</b>        | Yes     | 190 - 230        | 20 - 50         | 5 3 1<br>r ~r         |
|                                         | »<br>••••       | Yes     | 310              | 7 - 12          | 2                     |
| Pizza (Thin, thick, focaccia)           | <b>.</b>        | Yes     | 220 - 240        | 25 - 50 *       | 5 3 1<br>             |
|                                         |                 | Yes     | 250              | 10 - 15         | 3                     |
| Frozen pizza                            | <b>.</b>        | Yes     | 250              | 10 - 20         | 4 1<br>               |
|                                         | <b>.</b>        | Yes     | 220 - 240        | 15 - 30         |                       |
|                                         | ***             | Yes     | 180 - 190        | 45 - 55         | 3                     |
| Savoury pies<br>(vegetable pie, guiche) | ( <b>\$</b> \$) | Yes     | 180 - 190        | 45 - 60         | 4 1<br>               |
|                                         | <b>(\$</b>      | Yes     | 180 - 190        | 45 - 70 *       | 5 3 1<br>             |

| FUNCTIONS   | NS           |            |                                                          | ~~~   |                                              | XL _                 | <u></u> 4<br>соок | ECO       | *                       |
|-------------|--------------|------------|----------------------------------------------------------|-------|----------------------------------------------|----------------------|-------------------|-----------|-------------------------|
|             | Conventional | Forced Air | Convection Bake                                          | Grill | Turbo Grill                                  | MaxiCooking          | Cook4             | Eco Cycle | Pizza                   |
|             | ٦۲           |            | 3e 3. <del></del> e                                      |       |                                              |                      | ~                 | ł         | ~~~ <b>f</b>            |
| ACCESSORIES | Wire sh      | elf        | Oven tray / Cake tray/ Pizza<br>round tray on wire shelf |       | Drip tray / Baking tr<br>oven tray on wire s | ay or<br>helf Drip t | ray / Baking tray | Drip tray | with 500 ml of<br>water |

Whirlpool

| RECIPE                                                                                                    | FUNCTION            | PREHEAT | TEMPERATURE (°C)   | DURATION (MIN.) | SHELF AND ACCESSORIES                       |
|----------------------------------------------------------------------------------------------------|---------------------|---------|--------------------|-----------------|---------------------------------------------|
|                                                                                                    |                     | Yes     | 190 - 200          | 20 - 30         | 3                                           |
| Vols-au-vent / Puff pastry crackers                                                                                   | **                  | Yes     | 180 - 190          | 20 - 40         |                                             |
|                                                                                                    | *                   | Yes     | 180 - 190          | 20 - 40 *       | 5 3 1<br>¬                                  |
| Lasagna / Flans / Baked pasta /<br>Cannelloni                                                                         |                     | Yes     | 190 - 200          | 45 - 65         | 3                                           |
| Lamb / Veal / Beef / Pork 1 kg                                                                                        |                     | Yes     | 190 - 200          | 80 - 110        |                                             |
| Roast pork with crackling 2 kg                                                                                        | XL                  | -       | 170                | 110 - 150       | 2                                           |
| Chicken / Rabbit / Duck 1 kg                                                                                          |                     | Yes     | 200 - 230          | 50 - 100        | 3                                           |
| Turkey / Goose 3 kg                                                                                                   |                     | Yes     | 190 - 200          | 80 - 130        | 2                                           |
| Baked fish / en papillote (fillets, whole)                                                                            |                     | Yes     | 180 - 200          | 40 - 60         | 3                                           |
| Stuffed vegetables<br>(tomatoes, courgettes, aubergines)                                                              | 45                  | Yes     | 180 - 200          | 50 - 60         | 2                                           |
| Toast                                                                                                    |                     | -       | 3 (High)           | 3 - 6           | 5                                           |
| Fish fillets / Steaks                                                                                                 |                     | -       | 2 (Mid)            | 20 - 30 **      | 4 3<br>~~~~~~~~~~~~~~~~~~~~~~~~~~~~~~~~~~~~ |
| Sausages / Kebabs / Spare ribs /<br>Hamburgers                                                                        |                     | -       | 2 - 3 (Mid - High) | 15 - 30 **      | 5 4<br>5                                    |
| Roast chicken 1-1.3 kg                                                                                                | ×**                 | -       | 2 (Mid)            | 55 - 70 ***     |                                             |
| Leg of lamb / Shanks                                                                                                  |                     | -       | 2 (Mid)            | 60 - 90 ***     | 3                                           |
| Roast potatoes                                                                                                    | ***                 | -       | 2 (Mid)            | 35 - 55 ***     | 3                                           |
| Vegetable gratin                                                                                                    | <b>}</b>            | -       | 3 (High)           | 10 - 25         |                                             |
| Cookies                                                                                                    | Соок<br>Соок        | Yes     | 135                | 50 - 70         |                                             |
| Tarts                                                                                                    | Соок<br>Tarts       | Yes     | 170                | 50 - 70         |                                             |
| Round pizzas                                                                                                    | Соок<br>Рizza       | Yes     | 210                | 40 - 60         |                                             |
| Complete meal: Fruit tart (level 5) /<br>lasagna (level 3) / meat (level 1)                                           | *                   | Yes     | 190                | 40 - 120 *      |                                             |
| Complete meal: Fruit tart (level 5) /<br>roasted vegetables (level 4) / lasagna<br>(level 2) / cuts of meat (level 1) | <u>соок</u><br>Мепи | Yes     | 190                | 40 - 120 *      |                                             |
| Lasagna & Meat                                                                                                    | *                   | Yes     | 200                | 50 - 100 *      |                                             |
| Meat & Potatoes                                                                                                    | *                   | Yes     | 200                | 45 - 100 *      |                                             |
| Fish & Vegetebles                                                                                                    | *                   | Yes     | 180                | 30 - 50 *       |                                             |
| Stuffed roasting joints                                                                                               | ECO                 | -       | 200                | 80 - 120 *      | 3                                           |
| Cuts of meat<br>(rabbit, chicken, lamb)                                                                               | ECO                 | -       | 200                | 50 - 100 *      | 3                                           |

\* Estimated length of time: dishes can be removed from the oven at different times depending on personal preference. \*\* Turn food halfway through cooking.

\*\*\* Turn food two thirds of the way through cooking (if necessary).

| FUNCTIONS   | s 📃 🔅        |            |                                                       | ~~~   |                                                    | XL        | <u></u> 4<br>соок   | ECO       | 55<br>                  |
|-------------|--------------|------------|-------------------------------------------------------|-------|----------------------------------------------------|-----------|---------------------|-----------|-------------------------|
|             | Conventional | Forced Air | Convection Bake                                       | Grill | Turbo Grill                                        | MaxiCooki | ing Cook4           | Eco Cycle | Pizza                   |
|             | ۹۶           |            | ٩۶                                                    |       |                                                    |           | ~r                  | ۱         | <u>~~~~</u> f           |
| ACCESSORIES | Wire shelf   |            | Oven tray / Cake tray/ Pizza round tray on wire shelf |       | Drip tray / Baking tray or oven tray on wire shelf |           | rip tray / Baking t | Drip tray | with 500 ml of<br>water |

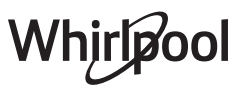

#### HOW TO READ THE COOKING TABLE

The table lists the best function, accessories and level to use to cook different types of food.

Cooking times start from the moment food is placed in the oven, excluding preheating (where required).

Cooking temperatures and times are approximate and depend on the amount of food and the type of accessory used. Use the lowest recommended settings to begin with and, if the food is not cooked enough, then switch to higher settings.

Use the accessories supplied and preferably darkcoloured metal cake tins and baking trays. You can also use Pyrex or stoneware pans and accessories, but bear in mind that cooking times will be slightly longer.

### **MAINTENANCE AND CLEANING**

#### Make sure that the oven has cooled down before carrying out any maintenance or cleaning.

Do not use wire wool, abrasive scourers or abrasive/corrosive cleaning agents, as these could damage the surfaces of the appliance.

#### Wear protective gloves.

The oven must be disconnected from the mains before carrying out any kind of maintenance work.

Do not use steam cleaners.

#### **EXTERIOR SURFACES**

• Clean the surfaces with a damp microfibre cloth. If they are very dirty, add a few drops of pH-neutral detergent. Finish off with a dry cloth.

• Do not use corrosive or abrasive detergents. If any of these products inadvertently comes into contact with the surfaces of the appliance, clean immediately with a damp microfibre cloth.

#### **INTERIOR SURFACES**

• After every use, leave the oven to cool and then clean it, preferably while it is still warm, to remove any deposits or stains caused by food residues. To dry any condensation that has formed as a result of cooking foods with a high water content, leave the oven to cool completely and then wipe it with a cloth or sponge.

• Activate the "Smart Clean" function for optimum cleaning of the internal surfaces. (Only in some models).

• Clean the glass in the door with a suitable liquid detergent.

• The oven door can be removed to facilitate cleaning.

#### ACCESSORIES

Soak the accessories in a washing-up liquid solution after use, handling them with oven gloves if they are still hot. Food residues can be removed using a washing-up brush or a sponge.

Do not clean Food Probe and Meat Probe (if present) in the dishwasher.

Air Fry tray (if present) can be cleaned in the dishwasher.

#### WATER DRAWER MAINTENANCE

Caution: The water drawer is not suitable for dishwasher use: risk of damage! At the end of each cooking cycle with steam, after about 30 min the oven automatically performs a drain cycle lasting about one minute, thus transferring all the water in the system to the extractable drawer. Note: Avoid to leave the water in the system more than 2 days. In order to completely remove the water inside or clean the internal surfaces, you can open the water drawer:

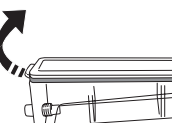

1. Push towards the top the back flap to remove the water drawer top cover.

2. Once the cleaning is done, you can close the drawer by inserting the two front flaps inside the front openings and pushing down the back side.

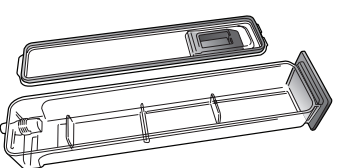

Use only room temperature water when filling the water drawer: hot water may affect the operation of the steam system. Use only drinking water.

#### BOILER

To ensure that the oven always works at optimum performance and to help prevent the build-up of limescale deposits over time, we recommend using the "Descale" function regularly. After a long period of non-use of the "Steam" functions, it is higly suggested to activate a cooking cycle with the empty oven by filling completely the tank.

#### **REMOVING AND REFITTING THE DOOR**

**1.** To remove the door, open it fully and lower the catches until they are in the unlock position.

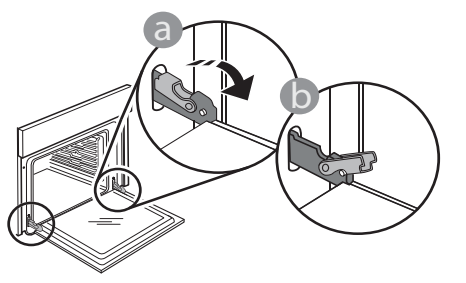

**2.** Close the door as much as you can. Take a firm hold of the door with both hands – do not

hold it by the handle. Simply remove the door by continuing to close it while pulling it upwards at the same time until it is released from its seating. Put the door to one side, resting it on a soft surface.

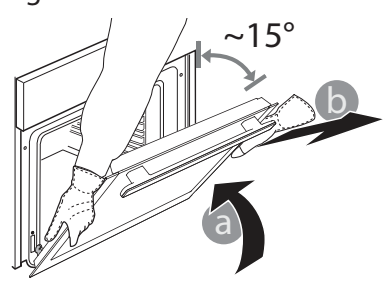

**3.** Refit the door by moving it towards the oven, aligning the hooks of the hinges with their seating and securing the upper part onto its seating.

#### **REPLACING THE LAMP**

For the replacement of the lamp, contact the after sales service.

**4.** Lower the door and then open it fully. Lower the catches into their original position: Make sure that you lower them down completely.

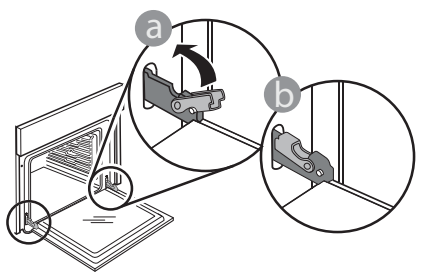

Apply gentle pressure to check that the catches are in the correct position.

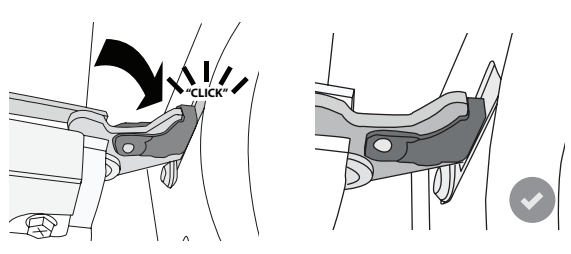

**5.** Try closing the door and check to make sure that it lines up with the control panel. If it does not, repeat the steps above: The door could become damaged if it does not work properly.

## WIFI FAQs

#### Which WiFi protocols are supported?

The WiFi adapter installed supports WiFi b/g/n for European countries.

## Which settings need to be configured in the router software?

The following router settings are required: 2.4 GHz enabled, WiFi b/g/n, DHCP and NAT activated.

#### Which version of WPS is supported?

The appliance does not support WPS.

## Are there any differences between using a smartphone with Android or iOS?

You can use whichever operating system you prefer, it makes no difference.

#### Can I use mobile tethering instead of a router?

Yes, but cloud services are designed for permanently connected devices.

# How can I check whether my home Internet connection is working and wireless functionality is enabled?

You can search for your network on your smart device. Disable any other data connections before trying.

### How can I check whether the appliance is connected to my home wireless network?

Access your router configuration (see router manual) and check whether the appliance's MAC address is listed on wireless connected devices page.

#### Where can I find the appliance's MAC address?

Press "Tools", then press "Connectivity", then look up "Mac address". The MAC address consists of a combination of 6 pairs of numbers and letters separated by colon.

### How can I check whether the appliance's wireless functionality is enabled?

Use your smart device and the 6th Sense Live App to check whether the appliance is online or not.

## Is there anything that can prevent the signal reaching the appliance?

Check that the devices you have connected are not using up all the available bandwidth.

Make sure that your WiFi-enabled devices do not exceed the maximum number permitted by the router.

#### How far should the router be from the appliance?

Normally the WiFi signal is strong enough to cover a couple of rooms, but this very much depends on the material the walls are made of. You can check the signal strength by placing your smart device next to the appliance.

## What can I do if my wireless connection does not reach the appliance?

You can use specific devices to extend your home WiFi coverage, such as access points, WiFi repeaters and power line bridges (not provided with appliance).

## How can I find out the name of and password for my wireless network?

See the router documentation. There is usually a sticker on the router showing the information you need to reach the device setup page using a connected device.

# What can I do if $\widehat{\uparrow}$ appears on the display or the appliance is unable to establish a stable connection to my home router?

The appliance might have successfully connected to the router, but it is not able to access the Internet. To connect the appliance to the Internet, you will need to check the router and/or carrier settings. If you press on "Tools" then press "Connectivity", you can get more info around the reason of connection error. Router settings: NAT must be on, firewall and DHCP must be properly configured. Password encryption supported: WEP, WPA,WPA2. To try a different encryption type, please refer to the router manual.

Carrier settings: If your Internet service provider has fixed the number of MAC addresses able to connect to the Internet, you may not be able to connect your appliance to the cloud. The MAC address of a device is its unique identifier. Please ask your Internet service provider how to connect devices other than computers to the Internet.

## How can I check whether data is being transmitted?

After setting up the network, switch the power off, wait 20 seconds and then switch on the appliance: Use your smart device and the 6th Sense Live App to check whether the appliance is online or not. Some settings take several seconds to appear in the app.

#### How can I change my Whirlpool account but keep my appliances connected?

You can create a new account, but remember to remove your appliances from your old account before moving them to your new one.

#### I changed my router – what do I need to do?

You can either keep the same settings (network name and password) or delete the previous settings from the appliance and configure the settings again.

### TROUBLESHOOTING

| Problem                                                                                                    | Possible cause                                                                                                    | Solution                                                                                                    |
|----------------------------------------------------------------------------------------------------|----------------------------------------------------------------------------------------------------|----------------------------------------------------------------------------------------------------|
| The oven is not working.                                                                                                    | Power cut.<br>Disconnection from the<br>mains.                                                                                                    | Check for the presence of mains electrical power<br>and whether the oven is connected to the<br>electricity supply.<br>Turn off the oven and restart it to see if the fault<br>persists. |
| The display shows the letter "F" followed by a number.                                                                      | Software problem.                                                                                                    | Contactthe Call Center and state the number following the letter "F".                                                                                                    |
| A 6th Sense cooking function<br>ends without displaying<br>a countdown. Cooking<br>ends before the end of the<br>countdown. | Amount of food different<br>from the recommended<br>range. Door open during<br>cooking.                                                                | Open the door and check the doneness of food.<br>If necessary, complete cooking by selecting a<br>traditional function.                                                                  |
| The oven does not heat up.                                                                                                  | When "DEMO" is "On" all<br>commands are active and<br>menus available but the<br>oven doesn't heat up.<br>DEMO appears on display<br>every 60 seconds. | Access "DEMO" from "SETTINGS" and select "Off".                                                                                                    |
| The light switches off.                                                                                                    | "ECO" mode is "On".                                                                                                    | Access "ECO" from "SETTINGS" and select "Off".                                                                                                    |
| The door will not close<br>properly.                                                                                        | The safety catches are in the wrong position.                                                                                                    | Make sure that the safety catches are in the correct position by following the instructions for removing and refitting the door in the "Cleaning and Maintenance" section.               |
| The home power goes off.                                                                                                    | Power setting wrong.                                                                                                    | Verify if your domestic network has at least a<br>rating of more than 3 kW. If no, decrease the<br>power to 13 Ampere. Access "POWER" from<br>"SETTINGS" and select "LOW".               |
| Cooking cycle with probe<br>ended without evident cause<br>or error F3E3 is printed on the<br>screen.                       | Food Probe is not properly connected.                                                                                                    | Check connection of the food probe.                                                                                                    |

Policies, standard documentation and additional product information can be found by:

- Using the QR on your product
- Visiting our website **docs.whirlpool.eu**
- Alternatively, **contact our After-sales Service** (See phone number in the warranty booklet). When contacting our After-sales Service, please state the codes provided on your product's identification plate.

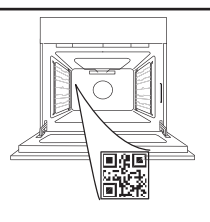

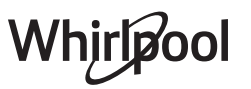

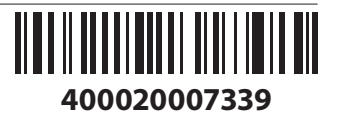

#### Manuel du propriétaire

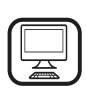

MERCI D'AVOIR CHOISI UN PRODUIT WHIRLPOOL Afin de profiter d'une assistance plus complète, veuillez enregistrer votre produit sur www.whirlpool.eu/register

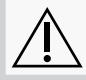

Lisez attentivement les consignes de sécurité avant d'utiliser l'appareil.

### **DESCRIPTION DU PRODUIT**

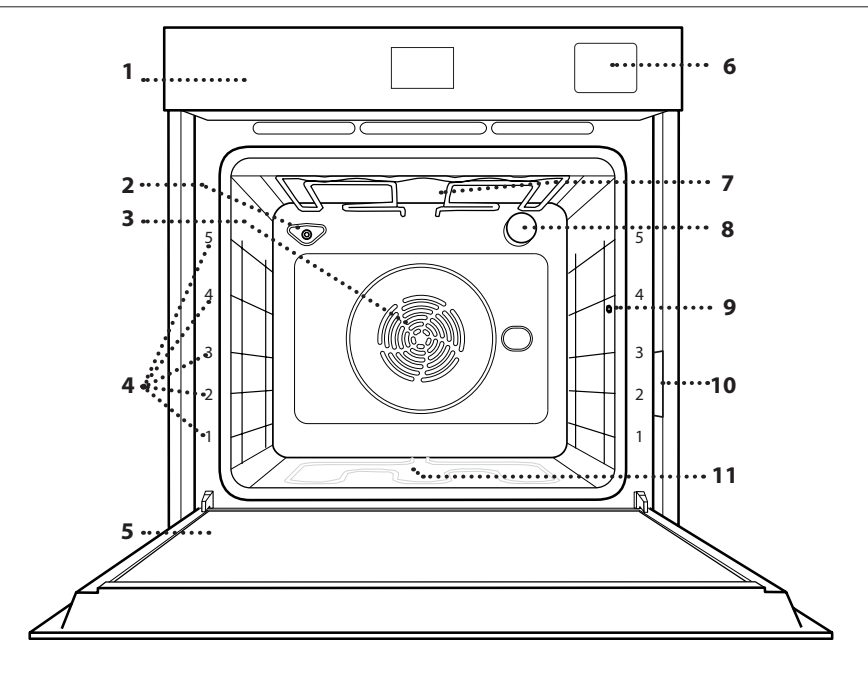

#### VEUILLEZ SCANNER LE QR CODE SUR VOTRE APPAREIL AFIN D'OBTENIR PLUS D'INFORMATIONS

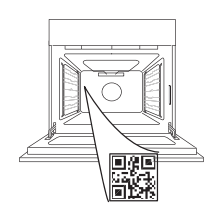

- 1. Panneau de commande
- 2. Capteur d'humidité
- **3.** Ventilateur et élément chauffant rond (non-visible)
- **4.** Supports de grille (le niveau est indiqué à l'avant du four)
- 5. Porte
- 6. Tiroir d'eau
- 7. Élément chauffant supérieur/gril
- 8. Ampoule
- **9.** Point d'insertion de la sonde à viande
- **10.** Plaque signalétique (ne pas enlever)
- **11. Élément chauffant inférieur** (invisible)

#### **PANNEAU DE COMMANDES**

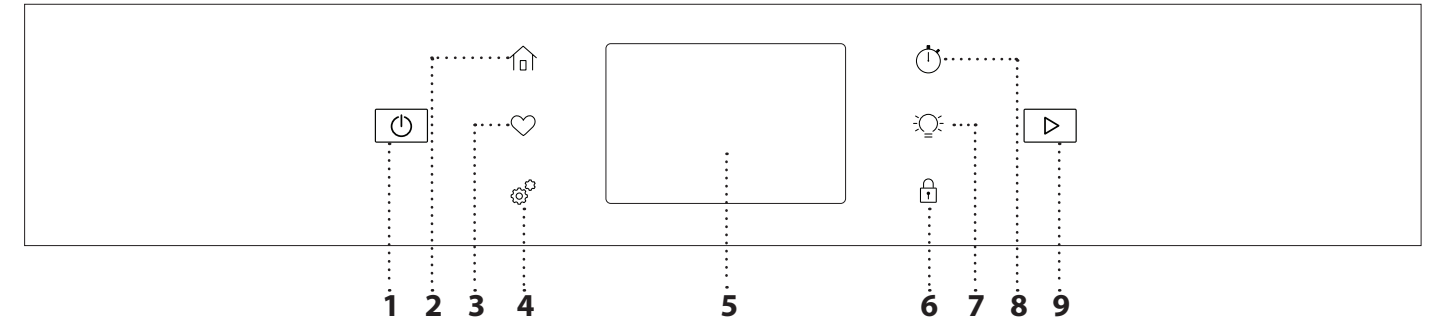

#### 1. ON / OFF

Pour allumer ou éteindre le four.

#### 2. ACCUEIL

Pour un accès rapide au menu principal.

#### **3. FAVORI**

Pour récupérer la liste de vos fonctions favorites.

#### 4. OUTILS

Pour choisir parmi plusieurs options et également changer les réglages et les préférences du four.

#### 5. ÉCRAN

## 6. VERROUILLAGE DES COMMANDES

Le « Verrouillage des commandes » vous permet de verrouiller les boutons sur le pavé tactile afin qu'ils ne puissent pas être activés accidentellement.

#### 7. LAMPE

Pour allumer ou éteindre l'ampoule du four.

#### 8. MINUTERIE DE CUISINE

Cette fonction peut être activée soit lors de l'utilisation d'une fonction de cuisson ou seule pour conserver l'heure.

#### 9. DÉMARRER

Pour démarrer la fonction de cuisson.

Vhirlpool

### ACCESSOIRES

| <b>GRILLE MÉTALLIQUE</b>                                                                                                    | LÈCHEFRITE                                                                                                    | PLAQUE À PÂTISSERIE *                                                                                                    | RAILS TÉLESCOPIQUES *                                                                                         |
|----------------------------------------------------------------------------------------------------|----------------------------------------------------------------------------------------------------|----------------------------------------------------------------------------------------------------|----------------------------------------------------------------------------------------------------|
|                                                                                                    |                                                                                                    |                                                                                                    |                                                                                                    |
| Utilisées pour la cuisson des<br>aliments ou comme support<br>pour les lèchefrites, moules<br>à gâteau, et autres plats de<br>cuisson résistants à la chaleur.                                                                                    | Utiliser comme plat de cuisson<br>pour la viande, le poisson, les<br>légumes, la focaccia, etc., ou<br>pour recueillir les jus de cuisson<br>en la plaçant sous la grille<br>métallique.                                               | Pour la cuisson du pain et<br>des pâtisseries, mais aussi<br>pour cuire des rôtis, du<br>poisson en papillotes, etc.                                         | Pour insérer ou enlever les<br>accessoires plus facilement.                                                   |
| SONDE POUR ALIMENTS                                                                                                    | ACCESSOIRE FRITURE À AIR*                                                                                                    |                                                                                                    |                                                                                                    |
| ¢                                                                                                    |                                                                                                    | Le nombre et type d'acces<br>modèle acheté.<br>D'autres accessoires peuve<br>; pour toute commande et<br>service après-vente.<br>* Disponible sur certains m | soires peuvent varier selon le<br>nt être achetés séparément<br>information, contacter le<br>odèles seulement |
| Pour mesurer précisément<br>la température interne des<br>aliments pendant la cuisson.<br>Grâce à son support rigide,<br>elle peut être utilisée pour<br>la viande et le poisson et<br>également pour le pain, les<br>gâteaux et les pâtisseries. | À utiliser lors de la cuisson<br>d'aliments avec la fonction<br>Friture à air, avec une plaque<br>positionnée au niveau inférieur<br>pour recueillir les éventuelles<br>miettes et gouttes. Il peut être<br>nettoyé au lave-vaisselle. |                                                                                                    |                                                                                                    |

#### INSÉRER LA GRILLE MÉTALLIQUE ET LES AUTRES ACCESSOIRES

Insérez la grille métallique horizontalement en la glissant sur les supports de grille, en veillant à ce que le côté avec le bord relevé soit placé vers le haut.

Les autres accessoires, comme la lèchefrite et la plaque de cuisson, sont insérés à l'horizontal, de la même manière que la grille métallique.

#### ENLEVER ET REPLACER LES SUPPORTS DE GRILLE

• Pour enlever les supports de grille, enlevez les vis de fixation (selon le modèle) sur les deux côtés à l'aide d'une pièce de monnaie.

Soulevez les supports et sortez les parties inférieures de leurs appuis : les supports de grille peuvent maintenant être enlevés.

• Pour replacer les supports de grille, vous devez en premier les replacer dans leur appui supérieur. En les maintenant soulevés, glissez-les dans

le compartiment de cuisson, abaissez-les ensuite en position dans leur appui inférieur.

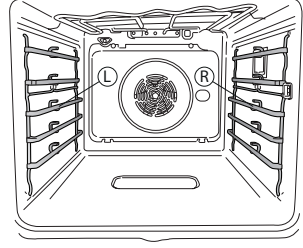

Les supports de grille gauche (« L ») et droit (« R ») sont reconnaissables au logo indiqué sur cette image.

#### **INSTALLER LES RAILS TÉLESCOPIQUES**

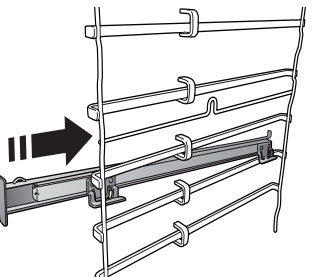

Enlever les supports de grille du four et enlever la protection de plastique des rails télescopiques.

Attachez l'agrafe supérieure du rail télescopique au support de grille et glissez-la aussi loin que possible. Abaisser l'autre agrafe en place.

Pour fixer le guide, pressez la partie inférieure de l'agrafe fermement sur le support de grille. Assurez-vous que les rails peuvent se déplacer librement. Répétez ces étapes pour l'autre support de grille du même niveau.

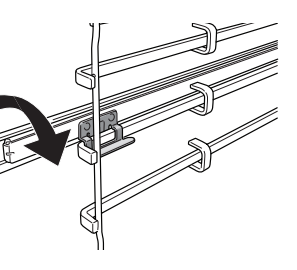

Veuillez noter : les rails télescopiques peuvent être installés sur le niveau de votre choix.

### FONCTIONS

### D MODES MANUELS

- CONVECTION NATURELLE
   Pour cuire tout type de plat sur une seule grille.
  - CONVECTION FORCÉE Pour cuire de la viande, des gâteaux avec garnitures sur une grille uniquement.
- CHALEUR PULSÉE

Pour la cuisson simultanée sur plusieurs niveaux (trois maximum) de différents aliments nécessitant la même température de cuisson. Cette fonction peut être utilisée pour cuire différents aliments sans que les odeurs ne soient transmises de l'un à l'autre.

• GRILL

Pour cuire des steaks, des brochettes, et des saucisses, faire gratiner des légumes et griller du pain. Pour la cuisson de la viande, nous vous conseillons d'utiliser une lèchefrite pour recueillir les jus de cuisson : Placez la lèchefrite, contenant 500 ml d'eau, sur n'importe quel niveau sous la grille.

TURBO GRIL

Pour griller de gros morceaux de viande (gigots, rôti de bœuf, poulets). Nous vous conseillons d'utiliser une lèchefrite pour recueillir les jus de cuisson : Placez la lèchefrite, contenant 500 ml d'eau, sur n'importe quel niveau sous la grille.

PRÉCHAUFFAGE RAPIDE

Pour préchauffer le four rapidement.

• COOK 4

Pour cuire différents aliments qui nécessitent la même température de cuisson sur quatre niveaux en même temps. Cette fonction peut être utilisée pour cuire des biscuits, des gâteaux, des pizzas rondes (même congelées) et pour préparer un repas complet. Suivez le tableau de cuisson pour obtenir les meilleurs résultats.

• VAPEUR

#### » VAPEUR AUTO

En combinant les propriétés de la vapeur avec celles de la chaleur pulsée, cette fonction vous permet de cuire des plats agréablement croustillants et dorés à l'extérieur, tout en restant tendres et succulents à l'intérieur.

Le four injecte automatiquement la bonne quantité de vapeur en fonction de la température sélectionnée pour obtenir des résultats de cuisson optimaux.

#### » VAPEUR+AIR

En combinant les propriétés de la vapeur avec celles de la chaleur pulsée, cette fonction vous permet de cuire des plats agréablement croustillants et dorés à l'extérieur, tout en restant tendres et succulents à l'intérieur. Pour atteindre les meilleurs résultats de cuisson, nous recommandons de choisir un niveau de vapeur FORT pour la cuisson des poissons, MEDIUM pour la viande et FAIBLE pour le pain et les desserts. Pour plus d'informations sur les cycles de cuisson manuelle Chaleur pulsée + vapeur, consultez le Tableau de Cuisson « Vapeur + Air ».

#### FONCTIONS SPÉCIALES

#### » PIZZA

Cette fonction vous permet de préparer de délicieuses pizzas maison, en moins de 10 minutes, comme dans un restaurant.

Le cycle de cuisson dédié fonctionne à une température supérieure à 300 degrés Celsius, ce qui permet d'obtenir des pizzas moelleuses à l'intérieur, croustillantes sur les bords et parfaitement dorées. En combinant cette fonction avec l'accessoire Pizza Stone WPro et en préchauffant pendant 30 minutes, il est possible de cuire une pizza en 5 à 8 minutes. Pour toute commande et information, contactez le service après-vente ou www.whirlpool.eu

» FRITURE À AIR

Cette fonction vous permet de cuire des frites, des nuggets de poulet et autres en utilisant moins d'huile, pour un résultat agréablement croustillant. Les éléments chauffants se succèdent pour chauffer correctement la cavité, tandis que le ventilateur fait circuler l'air chaud. Les meilleurs résultats de cuisson ne peuvent être obtenus qu'en utilisant l'accessoire Friture à air (fourni avec certains modèles). Placez les aliments sur l'accessoire Friture à air en une seule couche et suivez les instructions du tableau de cuisson Friture à air pour obtenir les meilleures performances. Évitez d'utiliser plusieurs accessoires pour éviter une cuisson inégale.

» DÉCONGELER

Pour accélérer la décongélation des aliments. Placez les aliments sur la grille du milieu. Laissez les aliments dans leur emballage pour éviter qu'il ne sèche sur l'extérieur.

#### » GARDER AU CHAUD

Pour conserver les aliments cuits chauds et croustillants.

» LEVAGE DE LA PÂTE

Pour un levage parfait des pâtes sucrées ou salées. Pour assurer la qualité de levage, n'activez pas la fonction si le four est encore chaud après un cycle de cuisson.

» PRATIQUE

Pour cuire des aliments prêts à l'emploi, stockés à la température ambiante ou au réfrigérateur (biscuits, mélange à gâteaux, muffins, plats de pâtes et produits de type pain). Cette fonction cuit tous les aliments de manière rapide et délicate ; elle peut aussi être utilisée pour réchauffer des aliments cuits. Il n'est pas nécessaire de préchauffer le four. Suivez les instructions figurant sur l'emballage.

#### » CUISSON GROSSES PIÈCES

La fonction sélectionne automatiquement le meilleur mode de cuisson et la température pour cuire de grosses pièces de viande (de plus de 2,5 kg). Il est conseillé de retourner la viande pendant la cuisson pour obtenir un dorage homogène des deux côtés. Arrosez de temps à autre la viande avec son jus de cuisson pour éviter son dessèchement.

» PROG. ÉCO

Pour cuire les rôtis farcis et les filets de viande sur une seule grille. Lorsque ce cycle ÉCO est utilisé, le voyant reste éteint pendant la cuisson. Pour utiliser le cycle ÉCO et ainsi optimiser la consommation d'énergie, la porte du four ne devrait pas être ouverte avant la fin de la cuisson.

#### ALIMENTS CONGELÉS

La fonction sélectionne automatiquement la température et le mode de cuisson appropriés pour 5 types de plats préparés surgelés différents. Il n'est pas nécessaire de préchauffer le four.

#### 

Ils permettent de cuire tous les types d'aliments totalement automatiquement. Pour obtenir le meilleur de cette fonction, suivez les indications sur la table de cuisson correspondante. Il n'est pas nécessaire de préchauffer le four.

### COMMENT UTILISER L'ÉCRAN TACTILE

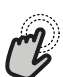

#### Pour sélectionner ou confirmer :

Appuyez sur l'écran pour sélectionner la valeur ou l'élément de menu que vous souhaitez.

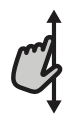

Pour défiler à travers un menu ou une liste :

Faites simplement glisser votre doigt à travers l'écran pour passer à travers les articles ou les valeurs.

### PREMIÈRE UTILISATION

Vous devez configurer le produit quand vous allumez l'appareil pour la première fois.

Les réglages peuvent être modifiés par la suite en appuyant sur 💣 pour accéder au menu « Outils ».

#### 1. SÉLECTIONNER LES PRÉFÉRENCES LINGUISTIQUES

Vous devez régler la langue et l'heure lorsque vous allumez l'appareil pour la première fois.

- Faites glisser à travers l'écran pour défiler à travers la liste de langues disponibles.
- Appuyez sur la langue que vous souhaitez.

#### 2. CONFIGURATION WIFI

La fonction 6th Sense Live vous permet de faire fonctionner le four à distance depuis un dispositif mobile. Pour permettre de contrôler l'appareil à distance, vous devrez compléter le processus de connexion avec succès en premier lieu. Ce processus est nécessaire pour enregistrer votre appareil et le connecter à votre réseau domestique.

- Appuyer sur « Add Appliance » (Ajouter appareil) sur l'application mobile pour procéder à la connexion de configuration.
- Sur le produit, ouvrez la section « Tools/ Connectivity/Connect to network » (Outils/ Connectivité/Connecter au réseau) pour commencer la configuration.

#### COMMENT PARAMÉTRER LA CONNEXION

Pour utiliser cette fonction, vous aurez besoin : d'un smartphone ou d'une tablette et d'un routeur sans fil connecté à Internet. Merci d'utiliser votre dispositif intelligent pour vérifier que le signal de votre réseau sans fil domestique est fort près de l'appareil. Le Pour confirmer les réglages ou accéder à l'écran suivant :

Appuyez sur « RÉGLAGE » ou « SUIVANT ».

**Pour revenir à l'écran précédent :** Appuyez sur ← .

#### routeur ou l'appareil de connexion mobile doit être différent de l'appareil sur lequel l'application mobile est installée.

Conditions requises minimales.

Appareil intelligent : Android avec un écran 1280x720 (ou plus) ou iOS.

Voir sur l'App store la compatibilité de l'application avec Android ou les versions d'iOS.

Routeur sans fil : 2,4 GHz Wi-Fi b/g/n.

#### 1. Téléchargez l'application 6th Sense Live

La première étape pour connecter votre appareil consiste à télécharger l'application sur votre dispositif mobile. L'application 6th Sense Live vous guidera à travers toutes les étapes énumérées ici. Vous pouvez télécharger l'application 6th Sense Live depuis l'APP Store ou le Google Play Store.

#### 2. Créer un compte

Si vous ne l'avez pas déjà fait, vous devrez créer un compte. Cela vous permettra de mettre en réseau vos appareils et également de les visualiser et de les contrôler à distance.

#### 3. Enregistrez votre appareil

Suivez les instructions dans l'application pour enregistrer votre appareil. Pour compléter le processus d'enregistrement, vous aurez besoin des éléments suivants :

- Le numéro d'identification de l'appareil intelligent (SAID) présent dans la section Outils/ Connectivité/Connexion au réseau,
- Le numéro de produit à 12 chiffres qui figure sur l'étiquette du produit,
- Connexion Bluetooth active sur votre smartphone.

Une fois prêt, ajoutez votre appareil via l'application mobile et suivez les instructions qui y figurent. Note :

Le Bluetooth ne doit être utilisé que lors de la procédure d'enregistrement.

La connexion WiFi ne peut être établie que par l'intermédiaire de l'application mobile.

La procédure de connexion aura seulement besoin d'être réalisée à nouveau si vous changez les paramètres de votre routeur (par exemple le nom de réseau ou le mot de passe ou le fournisseur de données).

#### 3. RÉGLAGE DE L'HEURE ET DE LA DATE

La connexion du four à votre réseau domestique réglera l'heure et la date automatiquement. Autrement, vous devrez les régler manuellement

- Appuyez sur les nombres pertinents pour régler l'heure.
- Appuyez sur « RÉGLAGE » pour confirmer.

Une fois que vous avez réglé l'heure, vous aurez besoin de régler la date

- Appuyez sur les nombres pertinents pour régler la date.
- Appuyez sur « RÉGLAGE » pour confirmer.

Après une longue coupure de courant, vous devez à nouveau régler l'heure et la date..

#### 4. RÉGLER LA CONSOMMATION ÉNERGÉTIQUE

Le four est programmé pour consommer un niveau d'énergie électrique compatible avec un réseau domestique supérieur à 3 kW (16 Ampères) : Si votre résidence utilise un niveau d'énergie plus bas, vous devrez diminuer la valeur (13 Ampères).

- Appuyez sur la valeur sur la droite pour sélectionner la puissance.
- Appuyez sur « OK » pour compléter le paramétrage initial.

#### 5. RÉGLAGE DU NIVEAU DE DURETÉ DE L'EAU

Afin de permettre au four de fonctionner efficacement et de garantir qu'il invite régulièrement l'utilisateur à effectuer le cycle de Détartrage lorsque cela est nécessaire, il est important de régler le niveau de dureté de l'eau. Pour le régler, allumez le four en appuyant sur O, appuyez sur O . Ouvrez les préférences et sélectionnez « DURETÉ DE L'EAU ». Appuyez sur « RÉGLAGE » pour confirmer. Sélectionnez le niveau approprié pour l'eau de votre région, en vous basant sur le tableau suivant :

| TABLEAU DE NIVEAU DE DURETÉ DE L'EAU |               |          |          |          |  |  |  |  |
|--------------------------------------|---------------|----------|----------|----------|--|--|--|--|
|                                      |               | °dH      | °fH      | °Clark   |  |  |  |  |
| I                                    | Niveau        | allemand | Degrés   | Français |  |  |  |  |
|                                      |               | français | français | français |  |  |  |  |
| 1                                    | Très<br>douce | 0-6      | 0-10     | 0-7      |  |  |  |  |
| 2                                    | Douce         | 7-11     | 11-20    | 8-14     |  |  |  |  |
| 3                                    | Moyenne       | 12-16    | 21-29    | 15-20    |  |  |  |  |
| 4                                    | Dure          | 17-34    | 30-60    | 21-42    |  |  |  |  |
| 5                                    | Très dure     | 35-50    | 61-90    | 43-62    |  |  |  |  |

Appuyez sur « RÉGLAGE » pour confirmer. Pour le niveau de dureté de l'eau, le niveau « Dure » est préréglé.

#### 6. CHAUFFER LE FOUR

Un nouveau four peut dégager des odeurs provenant de la fabrication : ceci est parfaitement normal. Avant de cuire des aliments, nous vous conseillons de chauffer le four à vide pour éliminer les odeurs.

Enlevez le carton de protection ou le film transparent du four et enlevez les accessoires de l'intérieur. Chauffez le four à 200°C pendant au moins une heure. Il est conseillé d'aérer la pièce après avoir utilisé l'appareil pour la première fois.

### **UTILISATION QUOTIDIENNE**

#### **1. SÉLECTIONNER UNE FONCTION**

Pour allumer le four, appuyez sur 🕛 ou appuyez n'importe où sur l'écran.

L'écran vous permet de choisir entre des Modes manuels et les modes 6<sup>th</sup> Sense.

- Appuyez sur la fonction principale dont vous avez besoin pour accéder au menu correspondant.
- Faites défiler vers le haut ou vers le bas pour explorer la liste.
- Sélectionnez la fonction dont vous avez besoin en appuyant dessus.

#### 2. RÉGLAGE DES FONCTIONS MANUELLES

Après avoir sélectionné la fonction désirée, vous pouvez changer les réglages. L'écran indiquera les réglages qui peuvent être modifiés.

#### TEMPÉRATURE / NIVEAU DU GRIL/ NIVEAU DE VAPEUR

• Appuyez sur la fonction principale dont vous avez besoin pour accéder au menu correspondant.

Selon la fonction sélectionnée, vous pouvez activer ou désactiver le préchauffage à l'aide d'un bouton spécifique.

#### DURÉE

Vous n'avez pas à régler la durée de cuisson si vous avez l'intention de gérer la cuisson manuellement. En mode temporisé, le four cuit pendant la durée que vous sélectionnez. À la fin du temps de cuisson, la cuisson s'arrête automatiquement.

- Pour régler la durée, appuyez sur la section Temps ou sur « Régler le temps de cuisson » après avoir appuyé sur START.
- Appuyez sur les chiffres pertinents pour régler la durée de cuisson dont vous avez besoin.
- Appuyez sur « SUIVANT » pour confirmer.

Pour annuler une durée programmée pendant la cuisson et gérer ainsi manuellement la fin de la cuisson, vous pouvez toucher la valeur de la durée et la régler sur « 0 » ou ouvrir le menu à trois points et modifier le temps de cuisson.

Si vous souhaitez arrêter le cycle, ouvrez le menu à trois points et sélectionnez « Arrêter la cuisson ».

#### 3. RÉGLAGE DES MODES AUTOMATIQUES 6<sup>™</sup> SENSE

Les Modes Auto 6<sup>th</sup> Sense vous permettent de préparer une grande variété de plats, en choisissant parmi ceux indiqués dans la liste. La plupart des réglages de cuisson sont automatiquement sélectionnées par l'appareil afin d'atteindre les meilleurs résultats.

En outre, grâce au capteur spécial capable de reconnaître la teneur en humidité des aliments, certaines des fonctions 6th Sense vous permettent d'atteindre une cuisson optimale pour toutes sortes d'aliments sans aucun réglage : le capteur arrêtera la cuisson au moment adéquat. Pendant les quelques dernières minutes de cuisson uniquement, un

## décompte apparaîtra sur l'écran, indiquant le temps de cuisson restant.

#### Choisir une recette dans la liste.

Les fonctions sont affichées par catégories d'aliments dans le menu « <sup>6th</sup> SENSE FOOD » (voir les tableaux correspondants).

 Une fois que vous avez sélectionné une fonction, indiquez simplement la caractéristique de l'aliment (quantité, poids, etc.) que vous souhaitez cuire pour atteindre le résultat parfait.

#### . CUISSON VAPEUR

En choisissant « Vapeur » ou « Chaleur pulsée + Vapeur » dans les Fonctions Manuelles ou l'une des recettes spécifiques 6<sup>th</sup> Sense, il est possible de cuire toute sorte d'aliments grâce à l'utilisation de la vapeur. La vapeur se répand plus rapidement et plus uniformément à travers les aliments contrairement à la convection naturelle qui utilise de l'air chaud: cela réduit les temps de cuisson, gardant les précieux nutriments des aliments et vous garantissant des résultats excellents, vraiment délicieux avec toutes vos recettes. Pendant toute la durée de la cuisson vapeur, la porte doit rester fermée.

Pour poursuivre la cuisson à la vapeur, il sera nécessaire de remplir d'eau le réservoir situé à l'intérieur du four en utilisant le tiroir amovible sur le panneau de commandes.

Lorsque l'écran affiche les indications « FILL THE DRAWER » (REMPLIR LE TIROIR), extraire le tiroir, ouvrir le couvercle du tiroir et le remplir d'eau jusqu'au niveau demandé sur l'écran. Fermez le tiroir en le poussant minutieusement vers le panneau jusqu'à ce qu'il soit totalement fermé. Après l'insertion du tiroir, appuyez sur DÉMARRER pour poursuivre le cycle de cuisson. Le tiroir doit toujours rester fermé, sauf pour le remplissage d'eau.

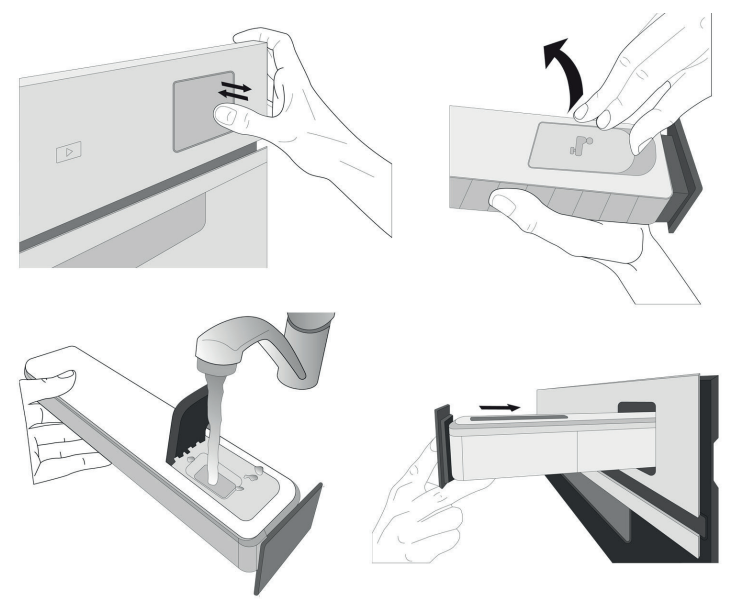

Après le premier remplissage, en cas de cycles de cuisson plus longs, une fois que l'eau se sera épuisée, il pourrait être nécessaire d'en ajouter à nouveau, afin de terminer le cycle : le four invitera à le faire en cas de besoin.

Whirlpool

#### 4. RÉGLER DÉPART DIFFÉRÉ

Vous pouvez retarder la cuisson avant de débuter une fonction : La fonction démarrera à l'heure que vous aurez sélectionnée au préalable.

- Appuyez sur « RETARD » pour régler l'heure de départ souhaitée. Vous pouvez sélectionner l'heure de démarrage ou l'heure à laquelle vous souhaitez que les aliments soient prêts selon les fonctions sélectionnées.
- Une fois que vous avez réglé le temps différé requis, appuyez sur « RÉGLER » pour démarrer le temps d'attente.
- Placez les aliments dans le four et fermer la porte : La fonction débutera automatiquement après la période de temps qui a été calculée.

La programmation d'un délai pour le début de la cuisson désactive la phase de préchauffage : Le four va atteindre la température désirée graduellement, ce qui signifie que les temps de cuisson vont être légèrement plus longs que ceux indiqués dans le tableau de cuisson.

 Pour activer la fonction immédiatement et annuler le temps de départ différé programmé, appuyez sur « IGNORER TEMPS DIFFÉRÉ ».

#### 5. DÉMARRER LA FONCTION

 Une fois que vous avez configuré les réglages, appuyez sur « DÉBUT » pour activer la fonction.

Si le four est chaud et que la fonction nécessite une température maximale spécifique, un message apparaîtra sur l'écran. Vous pouvez changer les valeurs qui ont été réglées à tout moment pendant la cuisson en appuyant sur la valeur que vous voulez modifier. Toutes les options disponibles pour être modifiées peuvent être explorées en ouvrant le menu à trois points dans la partie inférieure gauche de l'écran.

À tout moment, vous pouvez arrêter la fonction qui a été activée en appuyant sur 🕑.

#### 6. PRÉCHAUFFAGE

Si elle a été précédemment activée, une fois que la fonction a démarré, l'écran indique l'état de la phase de préchauffage. Une fois cette phase terminée, un signal sonore retentit et l'écran indique « FOUR PRÊT »

- Ouvrez la porte.
- Enfournez le plat.
- Fermez la porte et appuyez sur la touche « Start now » (Démarrer maintenant) ou « START » (Démarrer) pour démarrer la cuisson.

Placer les aliments dans le four avant la fin du préchauffage peut affecter la qualité de la cuisson. La phase de préchauffage sera interrompue si vous ouvrez la porte durant le processus. Le temps de cuisson ne comprend pas la phase de préchauffage.

Vous pouvez changer les réglages par défaut du préchauffage option pour la cuisson des fonctions qui vous permettre de ce faire manuellement.

 Sélectionner une fonction qui vous permet de sélectionner la fonction préchauffage manuellement.  Utilisez le commutateur dédié au préchauffage en bas à droite de l'écran pour activer ou désactiver le préchauffage. Il sera réglé comme une option par défaut.

#### 7. RETOURNEMENT OU VÉRIFICATION DES ALIMENTS

Dans certaines fonctions 6th Sense, il est nécessaire de retourner les aliments pendant la cuisson. Un signal sonore retentira et l'écran affichera l'action à effectuer.

- Ouvrez la porte.
- Effectuez l'action demandée sur l'écran.
- Fermez la porte, puis appuyez sur « START » (Démarrer) pour reprendre la cuisson.

De la même façon, à 5 % du temps avant la fin de la cuisson, le four vous demande de vérifier les aliments. Un signal sonore retentira et l'écran affichera l'action à effectuer.

- Vérifiez les aliments
- Fermez la porte, puis appuyez sur « START » (Démarrer) pour reprendre la cuisson.

#### 8. FIN DE CUISSON

Un signal sonore et l'écran indiquent la fin de la cuisson. Avec certaines fonctions, une fois la cuisson terminée, vous pouvez donner à votre plat un brunissage supplémentaire, prolonger le temps de cuisson ou enregistrer la fonction dans les favoris.

- Appuyez sur « ADD TO FAV » (Ajouter aux favoris) pour l'enregistrer en tant que favori.
- Sélectionnez « Brunissage supplémentaire » pour démarrer un cycle de brunissage de cinq minutes.
- Appuyez sur « + 5 min » pour prolonger la cuisson

#### 9. FAVORIS

## La fonction Favoris stocke les réglages du four pour votre recette favorite.

Le four reconnaît automatiquement les fonctions les plus utilisées. Après un certain nombre d'utilisations, il vous sera demandé d'ajouter la fonction à vos favoris.

#### COMMENT ENREGISTRER UNE FONCTION

Une fois qu'une fonction est terminée, appuyez sur « ADD TO FAV » (ajouter aux favoris) pour l'enregistrer en tant que favori. Cela vous permettra de l'utiliser rapidement à l'avenir, en conservant les mêmes réglages.

#### **UNE FOIS ENREGISTRÉE**

Pour visualiser le menu Favoris, appuyez sur 🛇 : Toutes les fonctions enregistrées seront répertoriées dans ce Menu. Appuyez sur « START » pour activer la fonction de cuisson sélectionnée.

#### CHANGER LES RÉGLAGES

Sur l'écran Favoris, vous pouvez ajouter une image ou un nom à chaque favori pour le personnaliser selon vos préférences.

- Sélectionnez la fonction que vous voulez changer.
- Appuyez sur l'icône à trois points dans le coin supérieur droit.
- Sélectionnez l'attribut que vous voulez modifier.

• Appuyez sur « SAUVEGARDER » pour confirmer vos changements.

Si vous souhaitez supprimer une fonction spécifique, vous trouverez dans ce menu l'option « SUPPRIMER FAVORIS ».

#### 10. OUTILS

Appuyez sur <sup>(a)</sup> pour ouvrir le menu « Outils » à tout moment. Ce menu vous permet de choisir parmi différentes options et également de changer les réglages ou préférences pour votre produit ou l'écran.

### ACTIVATION À DISTANCE

Pour permettre l'utilisation de l'application 6<sup>th</sup> Sense Live Whirlpool.

### MINUTERIE DE CUISSON

Cette fonction peut être activée soit lors de l'utilisation d'une fonction de cuisson ou seule pour conserver l'heure. Une fois démarrée, la minuterie décomptera indépendamment sans interférer avec la fonction elle-même. Une fois que la minuterie a commencé le compte à rebours, vous pouvez aussi sélectionner et activer une fonction.

La minuterie continuera de décompter dans l'angle supérieur droit de l'écran.

Pour reprendre ou modifier la minuterie de cuisson :

• Appuyez sur l'option de minuterie de cuisine.

Un signal sonore se fait entendre et une indication apparaît à l'écran lorsque la minuterie a terminé le compte à rebours.

- Appuyez sur « PAUSE » si vous souhaitez mettre la minuterie en pause. Vous pouvez ensuite appuyer sur « RESUME » pour redémarrer la minuterie.
- Appuyez sur « CANCEL » (effacer) pour effacer la minuterie ou régler une nouvelle durée de minuterie.
- Appuyez sur « + 1 mn » pour augmenter la durée d'1 minute.

### ÉCLAIRAGE

Pour allumer ou éteindre l'ampoule du four.

### 🕑 SMART CLEAN

L'action de la vapeur créée lors de ce cycle de nettoyage à basse température spécial permet d'enlever la saleté et les résidus d'aliments plus facilement. Placez 200 ml d'eau potable au fond de la cavité et lancez la fonction lorsque le four est froid.

### AUTONETTOYAGE PYROLYSE

Pour éliminer les éclaboussures produites lors de la cuisson en utilisant un cycle à très haute température. Trois cycles d'auto-nettoyage avec des durées différentes sont disponibles : Haut, Moyen, Bas.

## Ne touchez pas le four pendant le cycle de nettoyage Pyro.

Éloignez les enfants et les animaux du four pendant et après (le temps que la pièce soit bien aérée) le cycle de nettoyage Pyro.

- Retirez tous les accessoires du four incluant les supports de grille - avant d'activer la fonction. Si le four est installé sous une table de cuisson, assurezvous que les brûleurs ou les plaques électriques sont éteints pendant le cycle d'auto-nettoyage.
- Pour des résultats de nettoyage optimum, enlevez les résidus excessifs à l'intérieur de la cavité et nettoyez la porte intérieure avant d'utiliser la fonction pyrolyse.
- Choisissez l'un des cycles disponibles selon vos besoins.
- Appuyez sur « START » (DÉMARRER) pour activer la fonction sélectionnée. le four commence un cycle d'auto-nettoyage et la porte se verrouille automatiquement : un message d'avertissement et le compte à rebours apparaissent à l'écran, indiquant le progrès du cycle.

#### Une fois le cycle terminé, la porte reste verrouillée jusqu'à ce que la température à l'intérieur du four atteigne un niveau sécuritaire.

Veuillez noter : Le cycle de pyrolyse peut également être activé lorsque le réservoir est rempli d'eau.

Une fois le cycle sélectionné, vous pouvez différer le démarrage du nettoyage automatique. Appuyer sur « RETARD » pour régler l'heure de fin comme indiqué au paragraphe correspondant.

### DÉTARTRAGE

Cette fonction spéciale, activée à intervalles réguliers, vous permet de maintenir le circuit de vapeur dans les meilleures conditions. Une fois que la fonction a démarré, suivez toutes les étapes indiquées sur l'écran. La durée moyenne de la fonction totale est d'environ 140 minutes.

Le détartrage peut être déclenché à tout moment par l'utilisateur à partir du Menu de Nettoyage.

L'écran vous indique quand il est temps d'effectuer un cycle de détartrage (voir le tableau ci-dessous).

| MESSAGE DE DÉTARTRAGE                                                                                                    | SIGNIFICATION                                                                                                    |
|----------------------------------------------------------------------------------------------------|----------------------------------------------------------------------------------------------------|
| <détartrage recomman-<br="">DÉ&gt;<br/>Ce message apparaît après<br/>environ 15 heures de cycle<br/>vapeur *</détartrage> | Il est recommandé d'effectuer<br>un cycle de Détartrage.                                                                                       |
| <détartrage nécessaire=""><br/>Ce message apparaît après<br/>environ 20 heures de cycle<br/>vapeur *</détartrage>         | Le détartrage est obligatoire.<br>Il n'est pas possible de lancer<br>un cycle Vapeur tant qu'un<br>cycle Détartrage n'aura pas<br>été réalisé. |

\*en considérant la valeur par défaut (4 - Hard) du niveau de dureté de l'eau. Le nombre d'heures de cycles de vapeur qui doivent s'écouler avant que les messages de Détartrage ne s'affichent dépend du niveau de dureté de l'eau réglé sur l'appareil.

La procédure de détartrage peut également être effectuée lorsque l'utilisateur souhaite un nettoyage plus approfondi du circuit de vapeur interne.

Avant de lancer la phase de détartrage, l'appareil vérifiera s'il reste de l'eau résiduelle dans le réservoir et un cycle de Vidange pourrait être réalisé, si nécessaire. Dans ce cas, vous devrez vider le tiroir après le cycle de Vidange, avant de passer à la phase de Détartrage.

Veuillez noter : pour s'assurer que l'eau est froide, il n'est pas possible d'effectuer cette activité avant que 30 minutes ne se soient écoulées depuis le dernier cycle (ou la dernière fois que le produit a été alimenté). Pendant ce temps d'attente, l'écran affiche le message suivant : « L'EAU EST CHAUDE ».

#### » PHASE 1/2 : DÉTARTRAGE (70 MIN)

Lorsque l'écran affiche <AJOUTER 0,25 L de solution>, versez la solution de détartrage dans le tiroir. Pour obtenir les meilleurs résultats de détartrage, nous recommandons de remplir le réservoir avec une solution composée de 75 g du produit WPRO spécifique et de 250 ml d'eau potable. Le détartrant WPRO est le produit professionnel suggéré pour le maintien des meilleures performances de votre fonction vapeur dans le four. Pour toute commande et information, contactez le service après-vente ou **www.whirlpool.eu.** 

Whirlpool ne saurait être tenu pour responsable des éventuels dommages causés par l'utilisation d'autres produits détergents disponibles sur le marché.

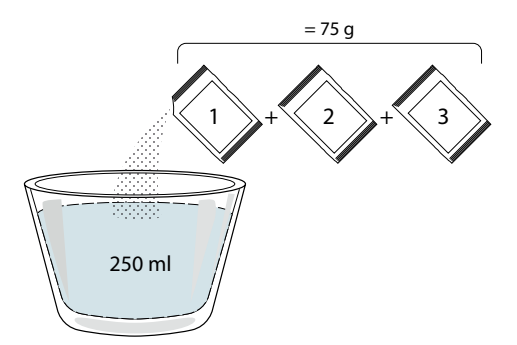

Une fois la solution de détartrage versée dans le tiroir, appuyez sur b pour lancer la procédure principale de détartrage. Vous n'avez pas besoin de rester face à l'appareil pendant les phases de détartrage. Une fois que chaque phase est terminée, un signal sonore retentit et l'écran affiche des instructions pour passer à la phase suivante.

Une fois que la phase de détartrage a été achevée, le réservoir doit être vidangé: la solution de détartrage utilisée au cours de cette phase sera renvoyée dans le tiroir amovible.

#### » PHASE 2/2 : RINÇAGE (30 MIN.)

Pour nettoyer le réservoir et le circuit de vapeur des résidus de détartrage, il faut effectuer un cycle de rinçage. Lorsque l'écran affiche <ADD 0.25 L OF WATER> (Ajouter 0,25 l d'eau), remplissez le réservoir avec 0,25 L d'eau potable, puis appuyez sur lancer le rinçage. N'éteignez pas le four jusqu'à ce que toutes les étapes requises par la fonction aient été achevées. Veuillez noter : si le système en a besoin, il peut être demandé de vider le tiroir et de répéter l'opération.

#### Une fois la procédure de détartrage terminée, il est conseillé de sécher la cavité pour la débarrasser des éventuels résidus d'eau. Il sera alors possible d'utiliser toutes les fonctions de la vapeur.

Veuillez noter : pendant le cycle de Détartrage, un certain bruit peut être entendu car les pompes du four sont activées afin de garantir une efficacité optimale du détartrage.

Une fois que le cycle d'entretien a commencé, ne retirez pas le tiroir, sauf si l'appareil le demande.

Veuillez noter : Une fois que la chaudière est remplie par la solution de détartrage et que l'écran affiche « DESCALING PHASE 1/2 » (PHASE DE DÉTARTRAGE), le cycle ne doit pas être interrompu, sinon le cycle de détartrage complet doit être répété avant de pouvoir exécuter toute fonction de vapeur.

### (I) SONDE ALIMENTAIRE

L'utilisation de la sonde à viande vous permet de mesurer la température interne des différents types d'aliments lors de la cuisson afin de vous assurer qu'ils atteignent la température optimale. La température du four varie selon la fonction que vous avez sélectionnée, mais la cuisson est toujours programmée pour se terminer une fois que la température spécifiée a été atteinte. Placez les aliments dans le four et branchez la sonde à viande à la prise. Maintenez la sonde aussi loin que possible de la source de chaleur. Fermez la porte du four. Appuyez sur (). Vous pouvez choisir entre les fonctions manuelle (par méthode de cuisson) et 6<sup>th</sup> Sense (par type d'aliment) si l'utilisation de la sonde est autorisée ou requise.

Une fois qu'une fonction de cuisson a été lancée, elle sera effacée si la sonde est enlevée. Débranchez toujours et enlevez la sonde du four lorsque vous sortez les aliments.

#### UTILISATION DE LA SONDE ALIMENTAIRE

Placez les aliments dans le four et branchez la fiche dans la prise prévue à cet effet sur le côté droit du compartiment de cuisson du four.

Le câble est semi-rigide et peut être façonné comme nécessaire pour insérer la sonde dans les différents types d'aliments de la manière la plus efficace. Assurezvous que le câble ne touche pas l'élément chauffant supérieur pendant la cuisson.

**VIANDE** : Insérez la sonde profondément dans la viande en évitant les os et les parties grasses. Pour la volaille, insérez la longueur de la sonde dans le centre de la poitrine en évitant les zones creuses.

**POISSON** (entier) : Placez le bout dans la partie la plus épaisse en évitant l'épine dorsale.

**BOULANGERIE ET PÂTES** : Insérez la pointe profondément dans la pâte en façonnant le câble pour atteindre l'angle de sonde optimal. Il est nécessaire d'utiliser les fonctions compatibles 6<sup>ème</sup> sens pour effectuer une cuisson contrôlée par la sonde pour ces types d'aliments. Si vous utilisez la sonde lors d'une cuisson avec les fonctions 6<sup>th</sup> Sense, la cuisson sera arrêtée automatiquement lorsque la recette sélectionnée atteint la température centrale idéale sans qu'il soit nécessaire de régler la température du four.

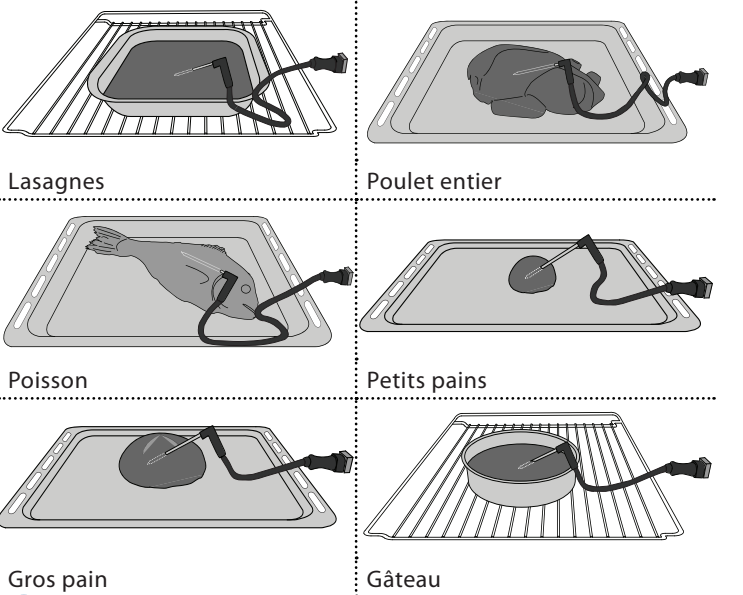

### VERROUILLAGE DES COMMANDES

Le « Verrouillage des commandes » vous permet de verrouiller les boutons sur le pavé tactile afin qu'ils ne puissent pas être activés accidentellement.

Pour déverrouiller l'appareil, appuyez longuement sur la touche de verrouillage du pavé tactile.

### E PRÉFÉRENCES

Permet de modifier plusieurs réglages du four, de sélectionner le mode sabbat et de désactiver le « Mode démo ».

#### CONNECTIVITÉ

Pour modifier des réglages ou configurer un nouveau réseau domestique.

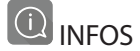

#### . REMARQUES

- Ne recouvrez pas l'intérieur du four de papier aluminium.
- Ne déplacez jamais les plats et moules de cuisson en les faisant glisser sur le fond du four sous peine de rayer le revêtement en émail.
- Ne placez pas de poids lourds sur la porte et ne vous y accrochez pas.
- En raison de la température plus élevée du cycle Pizza, on s'attend à ce que le refroidissement soit légèrement plus élevé.

## **CONSEILS UTILES**

#### COMMENT LIRE LE TABLEAU DE CUISSON

Le tableau indique la meilleure fonction, les accessoires, et le niveau à utiliser pour la cuisson des différents types d'aliments. Les temps de cuisson commencent au moment de l'introduction du plat dans le four et ne tiennent pas compte du préchauffage (s'il est nécessaire). Les températures et temps de cuisson sont approximatifs et dépendent de la quantité d'aliments et du type d'accessoire. Pour commencer, utilisez les valeurs conseillées les plus basses, et si les aliments ne sont pas assez cuits, augmentez-les. Utilisez les accessoires fournis, et de préférence des moules à gâteau en métal foncés et des plats de cuisson. Vous pouvez aussi utiliser des plaques et accessoires en pyrex ou en céramique ; cependant, les temps de cuisson seront sensiblement plus longs.

#### CUIRE DES ALIMENTS DIFFÉRENTS EN MÊME TEMPS

La fonction « Chaleur pulsée » permet de cuire simultanément plusieurs aliments nécessitant la même température de cuisson (par exemple : poisson et légumes), sur différentes grilles. Enlevez les aliments qui demandent moins de cuisson et laissez dans le four les aliments qui ont besoin de plus de cuisson.

#### VIANDE

Utilisez tout type de plat à four ou plat en pyrex adapté à la taille du morceau de viande à cuire. Pour les rôtis, il est conseillé d'ajouter du bouillon au fond du plat et d'arroser la viande pendant la cuisson pour la rendre plus savoureuse. Veuillez noter que de la vapeur est produite durant cette opération. Lorsque le rôti est cuit, laissez-le reposer 10-15 minutes au four, ou enveloppez-le de papier aluminium.

Si vous désirez faire griller de la viande, choisissez des morceaux de la même épaisseur pour obtenir une cuisson uniforme. Les morceaux de viande très épais demandent un temps de cuisson plus long. Pour éviter que la viande ne brûle à l'extérieur, abaissez la grille pour éloigner les aliments du gril. Retournez la viande aux deux tiers de la cuisson. Au moment d'ouvrir la porte, faites attention à la vapeur chaude qui s'échappe.

Nous vous conseillons de placer une lèchefrite avec un demi-litre d'eau directement en dessous de la grille sur laquelle la viande est placée pour recueillir le jus de cuisson. Ajoutez de l'eau si nécessaire.

#### DESSERTS

Cuisez les pâtisseries sur une seule grille avec la fonction convection naturelle.

Utilisez des moules à gâteau en métal foncé et toujours les placer sur la grille métallique disponible. Pour cuire sur plusieurs grilles, sélectionnez la fonction Chaleur pulsée et décalez la position des moules à gâteaux sur les grilles, afin de favoriser une circulation optimale de l'air chaud.

Pour contrôler si un gâteau est cuit, introduisez un cure-dent en bois au centre du gâteau. Si le cure-dent en ressort sec, cela signifie que le gâteau est cuit.

Si vous utilisez des moules antiadhésifs, ne beurrez pas les bords; le gâteau pourrait ne pas lever de manière homogène sur les bords.

Si le gâteau « retombe » durant la cuisson, sélectionnez une température inférieure la fois suivante. Vous pouvez également réduire la quantité de liquide ou mélanger la pâte plus délicatement.

Pour les desserts avec une garniture moelleuse (comme les gâteaux au fromage ou les tartes aux fruits) utilisez la fonction « Convection forcée ». Si le fond du gâteau est trop humide, abaissez la grille et saupoudrez le fond avec de la chapelure ou des biscuits émiettés avant d'ajouter la garniture.

.....

#### LEVAGE DE LA PÂTE

Il est conseillé de couvrir la pâte avec un linge humide avant de la mettre au four. Avec cette fonction, le temps de levage de la pâte diminue d'environ un tiers par rapport aux temps de levage à température ambiante (20-25°C). Le temps de levage pour la pizza est d'environ une heure pour une pâte de 1 kg.

| CATÉGORIES D'ALIMENTS |              | QUANTITÉ       | DEGRÉ DE<br>CUISSON             | NIVEAU DE<br>BRUNISSAGE | RETOURNEMENT<br>(DU TEMPS DE CUISSON) | NIVEAU ET ACCESSOIRES |     |                                             |
|-----------------------|--------------|----------------|---------------------------------|-------------------------|---------------------------------------|-----------------------|-----|---------------------------------------------|
|                       | Freis        | Lasagnes       |                                 | 0,5 - 3 kg *            | -                                     | MED                   | -   |                                             |
| RAGOÛT ET             | Frais        | Cannello       | ni                              | 0,5 - 3 kg *            | -                                     | MED                   | -   | 2                                           |
| FOUR                  | Produits     | Lasagnes       |                                 | 0,5 - 3 kg              | -                                     | -                     | -   | 2<br>¬                                      |
|                       | surgelés     | Cannello       | ni                              | 0,5 - 3 kg              | -                                     | -                     | -   | 2<br>¬                                      |
|                       |              | Rôti de bo     | œuf                             | 0,6 - 2 kg *            | MED                                   | MED                   | -   | <u>3</u> <b>%</b>                           |
|                       |              | Rôti de ve     | eau 🕅                           | 0,6 - 2,5 kg *          | -                                     | MED                   | -   | <u>_</u>                                    |
|                       | Bœuf         | Steak          |                                 | 2 - 4 cm                | MED                                   | -                     | 2/3 | 5                                           |
|                       |              | Pains pou      | ır hamburgers                   | 1,5 - 3 cm              | -                                     | -                     | 3/5 | 5 4<br>•••••••••••••••••••••••••••••••••••• |
|                       |              | Cuisson le     | ente                            | 0,6 - 2 kg *            | MED                                   | -                     | -   | <u>3</u> ~                                  |
|                       |              | Rôti de po     | orc                             | 0,6 - 2,5 kg *          | -                                     | MED                   | -   | 3                                           |
|                       | Dore         | Jarret 🕃       | )                               | 0,5 - 2,0 kg *          | -                                     | MED                   | -   | 3                                           |
| VIANDE                | POIC         | Côtes de porc  |                                 | 0,5 - 2,0 kg            | -                                     | -                     | 2/3 | 5 4<br>•······· • • •                       |
|                       |              | Bacon          |                                 | 0,5 - 1,5 cm            | -                                     | -                     | 1/2 | 5                                           |
|                       | Agneau<br>义子 | Agneau rôti    |                                 | 0,6 - 2,5 kg *          | MED                                   | MED                   | -   | 2 ~                                         |
|                       |              | Carré d'ag     | gneau                           | 0,5 - 2,0 kg *          | MED                                   | MED                   | -   | 2 ~                                         |
|                       |              | Gigot d'agneau |                                 | 0,5 - 2,0 kg *          | MED                                   | MED                   | _   | 2 ~                                         |
|                       |              |                | Poulet rôti                     | 0,6 - 3 kg *            | -                                     | MED                   | _   | 2 ~                                         |
|                       |              | Poulet         | Poulet rôti farci               | 0,6 - 3 kg *            | -                                     | MED                   | -   | 2 ~~~                                       |
|                       |              | roti           | Morceaux de poulet              | 0,6 - 3 kg *            | -                                     | MED                   | _   | 2 ~                                         |
|                       |              |                | Poulet entier                   | 0,6 - 2,5 kg            | -                                     | -                     | -   | 4 <u>2</u>                                  |
|                       |              |                | Blanc de poulet                 | 1 - 4 (cm)              | -                                     | -                     | -   | 4 <u>2</u>                                  |
|                       | Poulet       |                | Morceaux de poulet              | 0,2 - 1,5 kg            | -                                     | -                     | _   | 4 2                                         |
|                       |              | Poulot         | Pilons de poulet                | -                       | -                                     | -                     | _   | 4 <u>2</u>                                  |
|                       |              | frit           | Escalope panée                  | 1 - 4 (cm)              | -                                     | -                     | -   | 4 2                                         |
|                       |              |                | Ailes de poulet                 | 0,2 - 1,5 kg            | -                                     | -                     | _   | 4 2                                         |
|                       |              |                | Nuggets de<br>poulet (surgelés) | -                       | -                                     | -                     | -   | 4 2                                         |
|                       |              |                | Ailes de poulet<br>[congelées]  | -                       | -                                     | -                     | -   | 4 2                                         |
|                       |              | Canard rĉ      | oti≫                            | 0,6 - 3 kg *            | -                                     | MED                   | -   | 2 ~                                         |
|                       | Canard rôti  | Canard rĉ      | oti farci 🔅                     | 0,6 - 3 kg *            | -                                     | MED                   | -   | 2 ~                                         |
|                       |              | Morceaux       | د de canard 🔅                   | 0,6 - 3 kg *            | -                                     | MED                   | -   | 2 ~                                         |

|             | ۹۲                | <i>٩</i>                                                                              | ~r                               | <u>}</u>                             | <del></del>                 | æ                      |
|-------------|-------------------|---------------------------------------------------------------------------------------|----------------------------------|--------------------------------------|-----------------------------|------------------------|
| ACCESSOIRES | Grille métallique | Plaque de four / Plaque à<br>gâteaux / Plaque à pizza ronde<br>sur plateau métallique | Lèchefrite /plaque de<br>cuisson | Lèchefrite contenant<br>500 ml d'eau | Accessoire Friture<br>à air | Sonde pour<br>aliments |

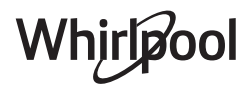

|             | CATÉGORIES D'ALIMENTS |                                  | QUANTITÉ       | DEGRÉ DE<br>CUISSON | NIVEAU DE<br>BRUNISSAGE | RETOURNEMENT<br>(DU TEMPS DE CUISSON) | NIVEAU ET ACCESSOIRES                       |
|-------------|-----------------------|----------------------------------|----------------|---------------------|-------------------------|---------------------------------------|---------------------------------------------|
|             | Canard rôti           | Magret / Escalope                | 1 - 5 cm       | -                   | _                       | 2/3                                   | 5                                           |
|             |                       | Dinde & Oie rôties 汾             | 0,6 - 3 kg *   | -                   | MED                     | -                                     | 2 ~                                         |
|             |                       | Dinde rôtie farcie 汾             | 0,6 - 3 kg *   | -                   | MED                     | -                                     | 2 ~                                         |
|             | Dinde rôtie           | Morceaux de dindes & d'oie<br>⊗} | 0,6 - 3 kg *   | -                   | MED                     | -                                     | 2 ~~~                                       |
| VIANDE      |                       | Escalope/ Blanc de dinde         | 1 - 5 cm       | -                   | -                       | 2/3                                   | 5 4<br>                                     |
|             |                       | Brochettes de viande             | 0,2 - 1,5 kg   | -                   | -                       | 1/2                                   | 4 <u>2</u>                                  |
|             |                       | Côtelettes de porc               | 1 - 4 (cm)     | -                   | -                       | -                                     | 4 <u>2</u>                                  |
|             | Viande<br>frite       | Pains pour hamburgers            | 1 - 4 (cm)     | -                   | -                       | -                                     | 4 <u>2</u>                                  |
|             |                       | Saucisses et Würstel             | 1,5 - 3,5 (cm) | -                   | -                       | -                                     | 4 <u>2</u>                                  |
|             |                       | Escalope panée                   | 1 - 4 (cm)     | -                   | -                       | -                                     | 4 <u>2</u>                                  |
|             |                       | Darne de thon                    | 1 - 3 (cm)     | MED                 | -                       | 3/4                                   | 3 2<br>•••••••••••••••••••••••••••••••••••• |
|             |                       | Darne de saumon                  | 1 - 3 (cm)     | MED                 | -                       | 3/4                                   | 3 2<br>•••••••••••••••••••••••••••••••••••• |
|             |                       | Darne d'espadon                  | 0,5 - 3 (cm)   | -                   | -                       | 3/4                                   | 3 2<br>•••••••••••••••••••••••••••••••••••• |
|             | Escalopes             | Filet de morue                   | 0,1 - 0,3 kg   | -                   | -                       | -                                     | 3 2<br>•••••••••••••••••••••••••••••••••••• |
|             | rôtis                 | Filet de bar                     | 0,05 - 0,15 kg | -                   | -                       | -                                     | 3 2<br>•••••••••••••••••••••••••••••••••••• |
|             |                       | Filet de daurade                 | 0,05 - 0,15 kg | -                   | -                       | -                                     | 3 2<br>•••••••••••••••••••••••••••••••••••• |
|             |                       | Autres Filets                    | 0,5 - 3 (cm)   | -                   | -                       | -                                     | 3 2<br>•••••••••••••••••••••••••••••••••••• |
|             |                       | Filets [congelés]                | 0,5 - 3 (cm)   | -                   | -                       | -                                     | 3 2<br>•••••••••••••••••••••••••••••••••••• |
| POISSONS ET |                       | Pétoncles                        | un lèchefrite  | -                   | -                       | -                                     | r                                           |
| MER         | Fruits de             | Moules                           | un lèchefrite  | -                   | -                       | -                                     | r                                           |
|             | mer grillés           | Crevettes                        | un lèchefrite  | -                   | -                       | -                                     |                                             |
|             |                       | Gambas                           | un lèchefrite  | -                   | -                       | -                                     |                                             |
|             | Poisson enti          | er rôti                          | 0,2 - 1,5 kg * | -                   | -                       | -                                     |                                             |
|             | Poisson en c          | roûte de sel                     | 0,2 - 1,5 kg * | -                   | -                       | -                                     |                                             |
|             |                       | Poisson pané                     | 1,5 - 3,5 (cm) | -                   | -                       | -                                     | 4 <u>2</u>                                  |
|             | Doiscon frit          | Filet de poisson                 | 1,5 - 3,5 (cm) | -                   | -                       | -                                     | 4 <u>2</u>                                  |
|             | POISSON TRIT          | Poisson entier                   | 0,4 - 0,8 kg   | -                   | -                       | _                                     | 4 <u>2</u>                                  |
|             |                       | Fruits de mer                    | -              | -                   | -                       | -                                     | 4 2                                         |

|             | ٦۲                | <b>N</b>                                                                              | ~r                               | <u>}</u>                             | <b>U</b>                    | æ                      |
|-------------|-------------------|---------------------------------------------------------------------------------------|----------------------------------|--------------------------------------|-----------------------------|------------------------|
| ACCESSOIRES | Grille métallique | Plaque de four / Plaque à<br>gâteaux / Plaque à pizza ronde<br>sur plateau métallique | Lèchefrite /plaque de<br>cuisson | Lèchefrite contenant<br>500 ml d'eau | Accessoire Friture<br>à air | Sonde pour<br>aliments |

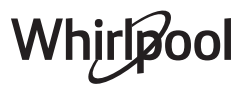

## 6<sup>th</sup> TABLEAU DE CUISSON

|             | CATÉGORIES D'ALIMENTS |                                | QUANTITÉ                 | DEGRÉ DE<br>CUISSON | NIVEAU DE<br>BRUNISSAGE | RETOURNEMENT<br>(DU TEMPS DE CUISSON) | NIVEAU ET ACCESSOIRES |
|-------------|-----------------------|--------------------------------|--------------------------|---------------------|-------------------------|---------------------------------------|-----------------------|
|             |                       | Pommes de terre                | 0,5 - 1,5 kg *           | -                   | MED                     | -                                     | 3                     |
|             | l équmes              | Pommes de terre<br>[congelées] | 0,5 - 1,5 kg *           | -                   | MED                     | -                                     | 4                     |
|             | rôtis                 | Légumes farcis                 | 0,1 - 0,5 kg<br>[chacun] | -                   | -                       | -                                     | 3                     |
|             |                       | Autres légumes                 | 0,5 - 1,5 kg             | -                   | MED                     | -                                     | 3                     |
|             |                       | Gratin de pommes de terre      | un lèchefrite            | -                   | -                       | -                                     | 3<br>¬                |
|             |                       | Gratin de tomates              | un lèchefrite            | -                   | -                       | -                                     | 3                     |
|             | Gratin de             | Gratin de poivrons             | un lèchefrite            | -                   | -                       | -                                     | 3                     |
|             | légumes               | Gratin de brocolis             | un lèchefrite            | -                   | -                       | _                                     | 3                     |
| LEGUIVIES   |                       | Gratin de chou-fleur           | un lèchefrite            | -                   | -                       | -                                     | 3                     |
|             |                       | Légumes en Gratin              | un lèchefrite            | -                   | -                       | -                                     | 3                     |
|             | Légumes<br>frits      | Frites maison                  | 0,3 - 0,8 kg             | -                   | -                       | -                                     | 4 <u>2</u>            |
|             |                       | Patates en quartiers           | 1 - 4 (cm)               | -                   | -                       | -                                     | 4 <u>2</u>            |
|             |                       | Légumes mélangés               | 0,3 - 0,8 kg             | -                   | -                       | 2/3                                   | 4 <u>2</u>            |
|             |                       | Chips de courgettes            | 0,2 - 0,5 kg             | -                   | -                       | -                                     | 4 <u>2</u>            |
|             |                       | Pommes de terre frites         | 0,3 - 0,8 kg             | -                   | -                       | -                                     | 4 2                   |
|             |                       | Petits pains [congelés]        | -                        | -                   | -                       | -                                     | 4 <u>2</u>            |
|             | Gâteau salé           |                                | 0,8 - 1,2 kg             | -                   | MED                     | -                                     | 2                     |
|             | Strudel aux légumes   |                                | 0,5 - 1,5 kg             | -                   | MED                     | -                                     | 2                     |
|             |                       | Petits pains 📎                 | 60 - 150g<br>[chacun]*   | -                   | -                       | -                                     | <u>3</u>              |
|             |                       | Pain moyen                     | 200 - 500 g<br>[chacun]* | -                   | -                       | -                                     | 2                     |
|             | Dain                  | Pain de mie 🔀                  | 400 - 600 g<br>[chacun]  | -                   | -                       | -                                     | 2                     |
|             | raili                 | Gros pain 🔀                    | 0,7 - 2,0 kg *           | -                   | -                       | -                                     | 2 ~                   |
| BOULANGERIE |                       | Baguettes                      | 200 - 300g<br>[chacun]*  | -                   | -                       | -                                     | 3 <b>%</b>            |
| SALÉE       |                       | Pain spécial                   | un plateau *             | -                   | -                       | -                                     | 2                     |
|             |                       | Pizza ronde                    | Ronde                    | -                   | -                       | -                                     | 2<br>                 |
|             |                       | Pizza épaisse                  | Lèchefrite               | -                   | -                       | -                                     | 2                     |
|             | Pizza &               |                                | 1 couche*                | -                   | -                       | -                                     | 2                     |
|             | Focaccia              |                                | 2 couches*               | -                   | -                       | -                                     | 4 1<br>~              |
|             |                       | י יבצע נשטושכוככן              | 3 couches*               | -                   | -                       | -                                     | 5 3 1<br>¬            |
|             |                       |                                | 4 couches*               | -                   | -                       | -                                     |                       |

|             | ħ <i>P</i>        | ∿. <del></del> e                                                                      | ~r                               | <u>}</u>                             |                             | A A                    |
|-------------|-------------------|---------------------------------------------------------------------------------------|----------------------------------|--------------------------------------|-----------------------------|------------------------|
| ACCESSOIRES | Grille métallique | Plaque de four / Plaque à<br>gâteaux / Plaque à pizza ronde<br>sur plateau métallique | Lèchefrite /plaque de<br>cuisson | Lèchefrite contenant<br>500 ml d'eau | Accessoire Friture<br>à air | Sonde pour<br>aliments |

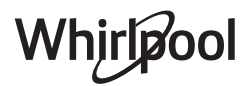

## 6<sup>th</sup> TABLEAU DE CUISSON

| CATÉGORIES D'ALIMENTS |                       | QUANTITÉ                 | DEGRÉ DE<br>CUISSON   | NIVEAU DE<br>BRUNISSAGE | RETOURNEMENT<br>(DU TEMPS DE CUISSON) | NIVEAU ET ACCESSOIRES |   |
|-----------------------|-----------------------|--------------------------|-----------------------|-------------------------|---------------------------------------|-----------------------|---|
| BOULANGERIE           | Pizza &               | Focaccia fine            | un plateau *          | -                       | -                                     | _                     | 2 |
| SALÉE                 | Focaccia              | Focaccia épaisse         | un plateau *          | -                       | -                                     | -                     | 2 |
|                       |                       | Génoise                  | 0,5 - 1,2 kg *        | -                       | -                                     | -                     |   |
|                       | Gâteaux<br>moelleux   | Cake aux fruits en moule | 0,5 - 1,2 kg *        | -                       | -                                     | _                     |   |
|                       |                       | Gâteau au chocolat       | 0,5 - 1,2 kg *        | -                       | -                                     | _                     |   |
|                       | Biscuits              |                          | 0,2 - 0,6 kg *        | -                       | -                                     | -                     | 3 |
|                       | Muffins & Cup Cakes   |                          | 40 - 80g<br>[chacun]* | -                       | -                                     | -                     | 3 |
| DÂTICCEDIE            | Croissants            |                          | un plateau *          | -                       | -                                     | -                     | 3 |
| PATISSERIE            | Croissants [surgelés] |                          | un plateau *          | -                       | -                                     | -                     | 3 |
|                       | Pâte à choux          |                          | un plateau *          | -                       | -                                     | -                     | 3 |
|                       | Meringues             |                          | 10 - 30g<br>[chacun]  | -                       | -                                     | -                     | 3 |
|                       | Tarte                 |                          | 0,4 - 1,6 kg *        | -                       | -                                     | _                     | 3 |
|                       | Strudel               |                          | 0,4 - 1,6 kg          | -                       | -                                     | _                     | 3 |
|                       | Tarte aux fr          | uits                     | 0,5 -2 kg             | -                       | -                                     | -                     | 2 |

|             | JEIEE             |                                                                                       |                                  |                                      |                             |                        |
|-------------|-------------------|---------------------------------------------------------------------------------------|----------------------------------|--------------------------------------|-----------------------------|------------------------|
|             | ħ <i>P</i>        | <i>٦</i>                                                                              | ~r                               | <u>}</u>                             |                             | æ                      |
| ACCESSOIRES | Grille métallique | Plaque de four / Plaque à<br>gâteaux / Plaque à pizza<br>ronde sur plateau métallique | Lèchefrite /plaque de<br>cuisson | Lèchefrite contenant<br>500 ml d'eau | Accessoire Friture<br>à air | Sonde pour<br>aliments |

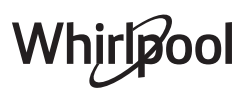

| <u> </u>                                            |                      |              |                     |                 |                       |  |  |  |  |
|-----------------------------------------------------|----------------------|--------------|---------------------|-----------------|-----------------------|--|--|--|--|
| RECETTE                                             | NIVEAU DE<br>VAPEUR* | PRÉCHAUFFAGE | TEMPÉRATURE<br>(°C) | DURÉE<br>(MIN.) | GRILLE ET ACCESSOIRES |  |  |  |  |
| Petit pain/Biscuits                                 | FAIBLE               | OUI          | 140 - 150           | 35 - 55         | 3                     |  |  |  |  |
| Petit gâteau/Muffins                                | FAIBLE               | OUI          | 160 - 170           | 30 - 40         | 3                     |  |  |  |  |
| Gâteaux à pâte levée                                | FAIBLE               | OUI          | 170 - 180           | 40 - 60         | 2                     |  |  |  |  |
| Génoise                                             | FAIBLE               | OUI          | 160 - 170           | 30 - 40         | 2<br>•                |  |  |  |  |
| Fougasse                                            | FAIBLE               | OUI          | 200 - 220           | 20 - 40         | 3                     |  |  |  |  |
| Pain (miche)                                        | FAIBLE               | OUI          | 170 -180            | 70 - 100        | 3                     |  |  |  |  |
| Petit pain                                          | FAIBLE               | OUI          | 200 - 220           | 30 - 50         | 3                     |  |  |  |  |
| Baguettes                                           | FAIBLE               | OUI          | 200 - 220           | 30 - 50         | 3                     |  |  |  |  |
| Pommes de terre rôties                              | MOYEN                | OUI          | 200 - 220           | 50 - 70         | 3                     |  |  |  |  |
| Veau / Bœuf / Porc 1 kg                             | MOYEN                | OUI          | 180 - 200           | 60 - 100        | 3                     |  |  |  |  |
| Veau / Bœuf / morceaux                              | MOYEN                | OUI          | 160 - 180           | 60-80           | 3                     |  |  |  |  |
| Rôti de bœuf saignant 1 kg                          | MOYEN                | OUI          | 200 - 220           | 40 - 50         | 3                     |  |  |  |  |
| Rôti de bœuf saignant 2 kg                          | MOYEN                | OUI          | 200                 | 55 - 65         | 3                     |  |  |  |  |
| Gigot d'agneau                                      | MOYEN                | OUI          | 180 - 200           | 65 - 75         | 3                     |  |  |  |  |
| Jarrets de porc en ragoût                           | MOYEN                | OUI          | 160 - 180           | 85 - 100        | 3                     |  |  |  |  |
| Poulet / pintade / canard 1 – 1,5 kg                | MOYEN                | OUI          | 200 - 220           | 50 - 70         | 3                     |  |  |  |  |
| Morceaux de poulet / pintade / canard               | MOYEN                | OUI          | 200 - 220           | 55 - 65         | 3                     |  |  |  |  |
| Légumes farcis<br>(tomates, courgettes, aubergines) | MOYEN                | OUI          | 180 - 200           | 25 - 40         | 3                     |  |  |  |  |
| Filet de poisson                                    | ÉLEVÉE               | OUI          | 180 - 200           | 15 - 30         | 3                     |  |  |  |  |

\*En cas de sélection de la fonction Vapeur auto, cette corrélation doit être ignorée. Le four sélectionne automatiquement le niveau de vapeur le mieux adapté à la température sélectionnée.

|             | ۳۲                | ۹. <b></b>                                                      | ~r                               | <u>}</u>                             | æ                   |
|-------------|-------------------|-----------------------------------------------------------------|----------------------------------|--------------------------------------|---------------------|
| ACCESSOIRES | Grille métallique | Plaque de cuisson ou moule à<br>gâteau sur la grille métallique | Lèchefrite /plaque de<br>cuisson | Lèchefrite contenant<br>500 ml d'eau | Sonde pour aliments |
|             |                   |                                                                 |                                  |                                      |                     |

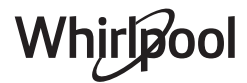

## TABLE DE CUISSON AIR FRY

|                        | RECETTE                    | FONCTION                                                     | QUANTITÉ<br>SUGGÉRÉE | PRÉCHAUFFAGE | TEMPÉRATURE<br>(°C) | DURÉE<br>(MIN.) | GRILLE ET<br>ACCESSOIRES |
|------------------------|----------------------------|--------------------------------------------------------------|----------------------|--------------|---------------------|-----------------|--------------------------|
|                        | Frites surgelées           |                                                              | 650 - 850 g          | Oui          | 200                 | 25 - 30         | 4 2                      |
| ALIMENTS<br>CONGELÉS   | Nuggets de poulet surgelés |                                                              | 500 g                | Oui          | 200                 | 15 - 20         | 4 2                      |
|                        | Bâtonnets de poisson       |                                                              | 500 g                | Oui          | 220                 | 15 - 20         | 4 2                      |
|                        | Onion Rings                | Line<br>Line<br>Line<br>Line<br>Line<br>Line<br>Line<br>Line | 500 g                | Oui          | 200                 | 15 - 20         | 4 2                      |
| ES                     | Courgettes fraîches panées | ₩<br>ţ<br>ţ                                                  | 400 g                | Oui          | 200                 | 15 - 20         | 4 2                      |
| gumi                   | Frites maison              |                                                              | 300 - 800 g          | Oui          | 200                 | 20 - 40         | 4 <u>2</u>               |
| LÉ                     | Légumes mélangés           | <u>ال</u>                                                    | 300 - 800 g          | Oui          | 200                 | 20 - 30         | 4 <u>2</u>               |
|                        | Poitrines de poulet        |                                                              | 1 - 4 cm             | Oui          | 200                 | 20 - 40         | 4 2                      |
| VIANDES ET<br>POISSONS | Ailes de poulet            |                                                              | 200 - 1500 g         | Oui          | 220                 | 30 - 50         | 4 2                      |
|                        | Escalope panée             |                                                              | 1 - 4 cm             | Oui          | 220                 | 20 - 50         | 4 2                      |
|                        | Filet de poisson           |                                                              | 1 - 4 cm             | Oui          | 220                 | 15 - 25         | 4 2                      |

Pour la cuisson d'aliments frais ou faits maison, répandez une fine couche d'huile sur la surface de l'aliment. Afin de garantir des résultats de cuisson uniformes, mélangez les aliments à la moitié du temps de cuisson recommandé.

| FONCTIONS   |                          | ت                                                               |                                                              |  |  |  |  |
|-------------|--------------------------|-----------------------------------------------------------------|--------------------------------------------------------------|--|--|--|--|
|             | Friture à air            |                                                                 |                                                              |  |  |  |  |
|             |                          | <i>٦</i>                                                        | ~r                                                           |  |  |  |  |
| ACCESSOIRES | Accessoire Friture à air | Plaque de cuisson ou moule à gâteau sur la<br>grille métallique | Lèchefrite / plaque de cuisson, ou<br>Plat à four sur grille |  |  |  |  |

## Whirlpool

### TABLEAU DE CUISSON

| RECETTE                                           | FONCTION | PRÉCHAUFFAGE | TEMPÉRATURE (°C) | DURÉE (MIN.) | GRILLE ET ACCESSOIRES |
|---------------------------------------------------|----------|--------------|------------------|--------------|-----------------------|
|                                                   |          | Oui          | 170              | 30 - 50      | 2                     |
| Gâteaux à pâte levée / Génoise                    | <b>.</b> | Oui          | 160              | 30 - 50      | 2                     |
|                                                   | ×.       | Oui          | 160              | 30 - 50      | 4 1<br>¬              |
| Gâteaux fourrés                                   | *        | Oui          | 160 - 200        | 30 - 85      | 3                     |
| (gateau au fromage, strudel, tarte aux<br>pommes) | *        | Oui          | 160 - 200        | 30 - 90      | 4 1<br>               |
|                                                   |          | Oui          | 150              | 20 - 40      | 3                     |
| Discuito                                          | ×,       | Oui          | 140              | 30 - 50      | 4                     |
| BISCUITS                                          | <b>.</b> | Oui          | 140              | 30 - 50      |                       |
|                                                   | <b>.</b> | Oui          | 135              | 40 - 60      |                       |
|                                                   |          | Oui          | 170              | 20 - 40      | 3                     |
|                                                   | <b>.</b> | Oui          | 150              | 30 - 50      | 4                     |
| Petits gateaux / Mumns                            | <b>.</b> | Oui          | 150              | 30 - 50      |                       |
|                                                   | <b>.</b> | Oui          | 150              | 40 - 60      |                       |
|                                                   |          | Oui          | 180 - 200        | 30 - 40      | 3                     |
| Chouquettes                                       | <b>.</b> | Oui          | 180 - 190        | 35 - 45      |                       |
|                                                   | <b>.</b> | Oui          | 180 - 190        | 35 - 45 *    |                       |
|                                                   |          | Oui          | 90               | 110 - 150    | 3                     |
| Meringues                                         | ×.       | Oui          | 90               | 130 - 150    |                       |
|                                                   | ×.       | Oui          | 90               | 140 - 160 *  | 5 <u>3</u> 1<br>      |
|                                                   |          | Oui          | 190 - 250        | 15 - 50      | 2                     |
| Pizza / Pain / fougasse                           | <b>.</b> | Oui          | 190 - 230        | 20 - 50      | 5 3 1<br>             |
|                                                   | »        | Oui          | 310              | 7 - 12       | 2                     |
| Pizza (Mince, epaisse, focaccia)                  | <b>.</b> | Oui          | 220 - 240        | 25 - 50 *    | 5 3 1<br>             |
|                                                   |          | Oui          | 250              | 10 - 15      | 3                     |
| Pizza surgelée                                    | <b>.</b> | Oui          | 250              | 10 - 20      |                       |
|                                                   | <b>.</b> | Oui          | 220 - 240        | 15 - 30      |                       |
|                                                   | **       | Oui          | 180 - 190        | 45 - 55      | 3                     |
| Tourtes<br>(Tourtes aux légumes, quiches)         |          | Oui          | 180 - 190        | 45 - 60      | 4 1<br>¬              |
|                                                   |          | Oui          | 180 - 190        | 45 - 70 *    | 5 3 1<br>•••••••      |

| FONCTIONS   |                      | (\$\$)                                                                             | 45               | ~~   | **                                                                            | XL           | 4<br>соок        | ECO                   | 5<br>5<br>5<br>1<br>5<br>1<br>5<br>1<br>5<br>1<br>5<br>1<br>5<br>1<br>5<br>1<br>5<br>1<br>5<br>1 |
|-------------|----------------------|------------------------------------------------------------------------------------|------------------|------|-------------------------------------------------------------------------------|--------------|------------------|-----------------------|--------------------------------------------------------------------------------------------------|
|             | Convection naturelle | Chaleur pulsée                                                                     | Chaleurtournante | Gril | Turbo grill                                                                   | Maxi Cooking | Cook4            | Prog. Éco             | o Pizza                                                                                          |
|             | ٦۶                   |                                                                                    | <i>م</i>         |      | L                                                                             |              | ~                |                       | <u>}</u>                                                                                         |
| ACCESSOIRES | Grille métallique    | Plaque de four / Plaque à gâteaux / Plaque<br>à pizza ronde sur plateau métallique |                  |      | Lèchefrite / plaque de cuisson ou plat<br>de cuisson sur la grille métallique |              | Lèchefrite<br>cu | e /plaque de<br>isson | Lèchefrite contenant<br>500 ml d'eau                                                             |

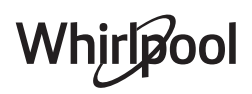

| RECETTE                                                                                                    | FONCTION                   | PRÉCHAUFFAGE | TEMPÉRATURE (°C)       | DURÉE (MIN.) | GRILLE ET ACCESSOIRES        |
|----------------------------------------------------------------------------------------------------|----------------------------|--------------|------------------------|--------------|------------------------------|
|                                                                                                    |                            | Oui          | 190 - 200              | 20 - 30      | 3                            |
| Vol-au-vent / Feuilletés                                                                                                    | *                          | Oui          | 180 - 190              | 20 - 40      |                              |
|                                                                                                    | *                          | Oui          | 180 - 190              | 20 - 40 *    | 5 3 1<br>~                   |
| Lasagnes / Flans / Pâtes au four /<br>Cannelloni                                                                                    |                            | Oui          | 190 - 200              | 45 - 65      | 3                            |
| Agneau / Veau / Bœuf / Porc 1 kg                                                                                                    |                            | Oui          | 190 - 200              | 80 - 110     | 3                            |
| Rôti de porc avec grattons 2 kg                                                                                                    | XL                         | -            | 170                    | 110 - 150    | 2                            |
| Poulet / Lapin / Canard 1 kg                                                                                                    |                            | Oui          | 200 - 230              | 50 - 100     | 3                            |
| Dinde /Oie 3 kg                                                                                                    |                            | Oui          | 190 - 200              | 80 - 130     |                              |
| Poisson au four/en papillote (filet, entier)                                                                                        |                            | Oui          | 180 - 200              | 40 - 60      | 3                            |
| Légumes farcis<br>(tomates, courgettes, aubergines)                                                                                 | *                          | Oui          | 180 - 200              | 50 - 60      | 2                            |
| Rôtie                                                                                                    |                            | -            | 3 (Élevée)             | 3 - 6        | 5<br>••••••                  |
| Filets de poisson / Steaks                                                                                                    | ~~                         | -            | 2 (Moy)                | 20 - 30 **   |                              |
| Saucisses / kebab / côtes levées /<br>hamburgers                                                                                    |                            | -            | 2 - 3 (Moy –<br>Haute) | 15 - 30 **   | 5 4<br>•••••••               |
| Poulet rôti 1-1,3 kg                                                                                                    | **                         | -            | 2 (Moy)                | 55 - 70 ***  |                              |
| Gigot d'agneau / Jarrets                                                                                                    |                            | -            | 2 (Moy)                | 60 - 90 ***  | 3                            |
| Pommes de terre rôties                                                                                                    |                            | -            | 2 (Moy)                | 35 - 55 ***  | 3                            |
| Légumes gratinés                                                                                                    |                            | -            | 3 (Élevée)             | 10 - 25      | 3                            |
| Biscuits                                                                                                    | Соок<br>Biscuits           | Oui          | 135                    | 50 - 70      |                              |
| Tartes                                                                                                    | Соок<br>Tartes             | Oui          | 170                    | 50 - 70      | 5 <u>3</u> <u>2</u> <u>1</u> |
| Pizza ronde                                                                                                    | <mark>соок</mark><br>Рizza | Oui          | 210                    | 40 - 60      | 5 <u>3</u> <u>2</u> <u>1</u> |
| Repas complet : Tarte aux fruits (niveau 5) /<br>lasagnes (niveau 3) / viande (niveau 1)                                            | *                          | Oui          | 190                    | 40 - 120 *   |                              |
| Repas complet : Tarte aux fruits (niveau 5) /<br>légumes rôtis (niveau 4) / lasagnes (niveau<br>2) / découpes de viandes (niveau 1) | <b>COOK</b><br>Menu        | Oui          | 190                    | 40 - 120 *   | 5 4 <u>2</u> 1               |
| Lasagnes & Viandes                                                                                                    | *                          | Oui          | 200                    | 50 - 100 *   |                              |
| Viandes & pommes de terre                                                                                                    | *                          | Oui          | 200                    | 45 - 100 *   |                              |
| Poisson & légumes                                                                                                    | *                          | Oui          | 180                    | 30 - 50 *    |                              |
| Rôtis farcis                                                                                                    | ECO                        | -            | 200                    | 80 - 120 *   | 3                            |
| Coupes de viande<br>(lapin, poulet, agneau)                                                                                         | ECO                        | -            | 200                    | 50 - 100 *   | 3                            |

\* Durée approximative : les plats peuvent être retirés du four en tout temps, selon vos préférences personnelles.

\*\* Tourner les aliments à mi-cuisson.

\*\*\* Au besoin, retournez les aliments aux deux tiers de la cuisson.

| FONCTIONS   |                      | <b>.</b>                                                                           | ***              | ~~   |                                                                               | ر<br>۲L      | 4<br>соок                        | ECO    | »<br>•••••                           |
|-------------|----------------------|------------------------------------------------------------------------------------|------------------|------|-------------------------------------------------------------------------------|--------------|----------------------------------|--------|--------------------------------------|
|             | Convection naturelle | Chaleur pulsée                                                                     | Chaleurtournante | Gril | Turbo grill                                                                   | Maxi Cooking | Cook4                            | Prog.É | co Pizza                             |
|             | ۶۶                   | <i>٦</i>                                                                           |                  |      | 1                                                                             | ſ            | ~                                |        | <u>}</u>                             |
| ACCESSOIRES | Grille métallique    | Plaque de four / Plaque à gâteaux / Plaque<br>à pizza ronde sur plateau métallique |                  |      | Lèchefrite / plaque de cuisson ou plat<br>de cuisson sur la grille métallique |              | Lèchefrite /plaque de<br>cuisson |        | Lèchefrite contenant<br>500 ml d'eau |

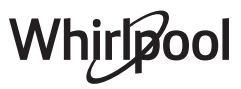

#### COMMENT LIRE LE TABLEAU DE CUISSON

Le tableau indique la meilleure fonction, les accessoires, et le niveau à utiliser pour la cuisson des différents types d'aliments. Les temps de cuisson commencent au moment de l'introduction du plat dans le four et ne tiennent pas compte du préchauffage (s'il est nécessaire).

Les températures et temps de cuisson sont approximatifs et dépendent de la quantité d'aliments et du type d'accessoire. Pour commencer, utilisez les valeurs conseillées les plus basses, et si les aliments ne sont pas assez cuits, augmentez-les. Utilisez les accessoires fournis, et de préférence des moules à gâteau et des plats de cuisson en métal foncé. Vous pouvez aussi utiliser des plaques et accessoires en pyrex ou en céramique ; cependant, les temps de cuisson seront sensiblement plus longs.

### **NETTOYAGE ET ENTRETIEN**

# Assurez-vous que le four a refroidi avant d'effectuer tout entretien ou nettoyage.

N'utilisez pas de nettoyeurs vapeur.

SURFACES EXTÉRIEURES

N'utilisez pas de laine d'acier, de tampons à récurer abrasifs, ou des détergents abrasifs ou corrosifs, ils pourraient endommager les surfaces de l'appareil .Portez des gants de protection.

L'appareil doit être débranché de l'alimentation principale avant d'effectuer des travaux d'entretien.

Pour éliminer complètement l'eau à l'intérieur ou nettoyer les surfaces internes, vous pouvez ouvrir le tiroir à eau :

1. Pousser vers le haut le rabat arrière pour retirer le couvercle supérieur du tiroir à eau.

2. Une fois le nettoyage terminé, vous pouvez fermer le tiroir en insérant les deux rabats avant dans les ouvertures avant et en poussant vers le bas le côté arrière.

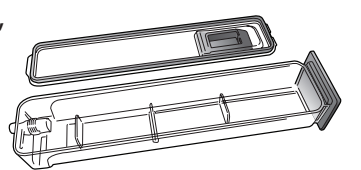

N'utilisez que de l'eau à température ambiante lorsque vous remplissez le tiroir à eau : L'eau chaude peut affecter le fonctionnement du système de vapeur. N'utilisez que de l'eau potable.

#### **RÉSERVOIR À EAU CHAUDE**

Pour que le four fonctionne toujours de façon optimale et pour prévenir l'accumulation de dépôts de calcaire avec le temps, nous vous conseillons d'utiliser la fonction « Détartrage » régulièrement. Après une longue période d'inutilisation des fonctions « Vapeur », il est fortement suggéré d'activer un cycle de cuisson à vide en remplissant totalement le réservoir.

### détergent à pH neutre. Essuyez avec un chiffon sec. N'utilisez pas de détergents corrosifs ou abrasifs. Si

• N'utilisez pas de détergents corrosifs ou abrasifs. Si l'un de ces produits entre en contact par inadvertance avec les surfaces de l'appareil, nettoyez-le immédiatement avec un chiffon en microfibre humide.

Nettoyez les surfaces à l'aide d'un chiffon en microfibre

humidé. Si elles sont très sales, ajoutez quelques gouttes de

#### SURFACES INTÉRIEURES

• Après chaque utilisation, laissez le four refroidir et nettoyezle, de préférence lorsqu'il est encore tiède, pour enlever les dépôts ou taches laissés par les résidus de nourriture. Pour enlever la condensation qui se serait formée lors de la cuisson d'aliments avec une forte teneur en eau, laissez le four refroidir complètement et essuyez-le avec un chiffon ou une éponge.

• Activez la fonction « Smart Clean » pour un nettoyage optimal des surfaces internes. (Uniquement sur certains modèles).

Nettoyez le verre de la porte avec un détergent liquide approprié.

• La porte du four peut être enlevée pour faciliter le nettoyage.

#### ACCESSOIRES

Immergez les accessoires dans une solution liquide de lavage après l'utilisation, en les manipulant avec des maniques s'ils sont encore chauds. Les résidus alimentaires peuvent être enlevés en utilisant une brosse ou une éponge.

Ne pas nettoyer la sonde alimentaire et la sonde à viande (le cas échéant) au lave-vaisselle.

L'accessoire Air Fry (le cas échéant) peut être nettoyé au lavevaisselle.

#### **ENTRETIEN DU TIROIR D'EAU**

Mise en garde : Le tiroir à eau ne passe pas au lave-vaisselle : risque de dommages !

À la fin de chaque cycle de cuisson à la vapeur, après environ 30 minutes, le four effectue automatiquement un cycle de vidange d'environ une minute, transférant ainsi toute l'eau contenue dans le système vers le tiroir extractible.

Note : Éviter de laisser l'eau dans le système plus de 2 jours.

#### **ENLEVER ET RÉINSTALLER LA PORTE**

**1.** Pour enlever la porte, ouvrez-la complètement et abaissez les loquets jusqu'à qu'ils soient déverrouillés.

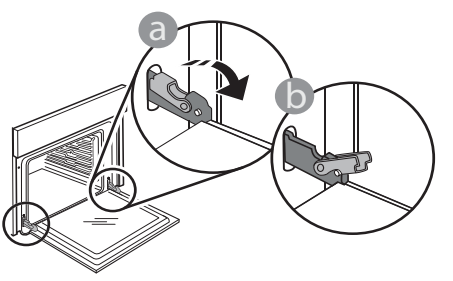

**2.** Fermez le plus possible la porte.

Tenez la porte fermement avec les deux mains, ne la tenez pas par la poignée.

Enlevez simplement la porte en continuant de la fermer tout en la tirant vers le haut en même temps jusqu'à ce qu'elle soit libérée de son logement. Placez la porte sur un côté, en l'appuyant sur une surface douce.

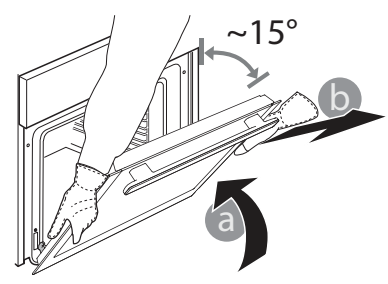

**3.** Réinstallez la porte en la plaçant devant le four pour aligner les crochets des charnières avec leurs appuis, et insérez la partie supérieure sur son appui.

#### **REMPLACEMENT DE L'AMPOULE**

Pour le remplacement de l'ampoule, contactez le service après-vente.

**4.** Abaissez la porte pour ensuite l'ouvrir complètement. Abaissez les loquets dans leur position originale : Assurez-vous de les abaisser complètement.

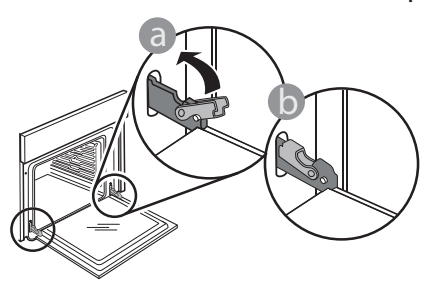

Appliquez une légère pression pour vous assurer que les loquets sont bien placés.

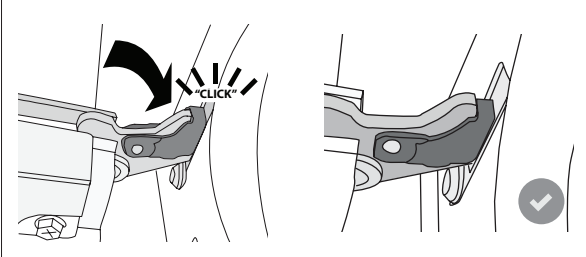

**5.** Essayez de fermer la porte et assurez-vous qu'elle est alignée avec le panneau de commande. Sinon, répétez les étapes précédentes : La porte pourrait s'endommager si elle ne fonctionne pas correctement.

## Faq Wifi

#### Quels protocoles WiFi sont pris en charge ?

L'adaptateur WiFi supporte du WiFi b/g/n pour les pays européens.

## Quels réglages doivent être configurés dans le logiciel du routeur ?

Les réglages suivants du routeur sont requis : 2,4 GHz activés, WiFi b/g/n, DHCP et NAT activés.

**Quelle version de WPS est prise en charge ?** L'appareil ne prend pas en charge le WPS.

## Y a-t-il des différences entre l'utilisation d'un smartphone sous Android ou iOS ?

Vous pouvez utiliser n'importe quel système d'exploitation, cela ne fait aucune différence.

## Puis-je utiliser une connexion mobile à la place d'un routeur ?

Oui, mais les services du cloud sont conçus pour des dispositifs connectés en permanence.

#### Comment puis-je vérifier si ma connexion Internet à domicile fonctionne et si la fonctionnalité sans fil est activée ?

Vous pouvez rechercher votre réseau sur votre dispositif intelligent. Désactivez les autres connexions de données avant d'essayer.

#### Comment puis-je vérifier si l'appareil est connecté à mon réseau sans fil domestique ?

Accédez à la configuration de votre routeur (voir manuel du routeur) et vérifiez si l'adresse MAC de l'appareil est énumérée sur la page des dispositifs sans fil connectés.

#### Où puis-je trouver l'adresse MAC de l'appareil ?

Appuyez sur « Tools » (Outils), puis sur « Connectivity » (Connectivité), et recherchez « Mac address » (Adresse Mac). L'adresse MAC consiste en une combinaison de 6 paires de chiffres et de lettres séparées par deux points.

## Comment puis-je vérifier si la fonctionnalité sans fil de l'appareil est activée ?

Utilisez votre appareil intelligent et l'application 6th Sense Live pour vérifier si l'appareil est en ligne ou non.

## Y-a-t-il quelque chose qui puisse empêcher le signal d'atteindre l'appareil ?

Vérifiez que les dispositifs que vous avez connectés n'utilisez pas toute la largeur de bande disponible. Assurez-vous que vos dispositifs activés Wi-Fi ne dépassent pas le nombre maximum autorisé par le routeur.

## À quelle distance le routeur doit-il être de l'appareil ?

Normalement, le signal Wi-Fi est suffisamment fort pour couvrir deux pièces, mais cela dépend grandement du matériau dont sont faits les murs. Vous pouvez vérifier la force du signal en plaçant votre dispositif intelligent près de l'appareil.

## Que puis-je faire si ma connexion sans fil n'atteint pas l'appareil ?

Vous pouvez utiliser des dispositifs spécifiques pour étendre votre couverture Wi-Fi domestique, comme les points d'accès, les répéteurs Wi-Fi et les ponts de puissance (non fournis avec l'appareil).

## Comment puis-je trouver le nom et le mot de passe de mon réseau sans fil ?

Voir la documentation du routeur. Il y a habituellement un autocollant sur le routeur montrant les informations dont vous avez besoin pour atteindre la page de paramétrage du dispositif en utilisant un dispositif connecté.

### 

L'appareil peut s'être connecté avec succès au routeur mais il n'est pas capable d'accéder à Internet. Pour connecter l'appareil à Internet, vous devrez vérifier les réglages du routeur et/ou de la porteuse. Si vous cliquez sur « Tools » (Outils) puis sur « Connectivity » (Connectivité), vous obtiendrez plus d'informations sur la raison de l'erreur de connexion.

Réglages du routeur : NAT doit être activé, le pare-feu et le DHCP doivent être convenablement configurés. Chiffrage de mot de passe accepté : WEP, WPA, WPA2. Pour tenter un type différent de chiffrage, consultez le manuel du routeur.

Réglages de la porteuse : Si votre fournisseur de service Internet a fixé le nombre d'adresses MAC en mesure de se connecter à Internet, vous pouvez être dans l'impossibilité de connecter votre appareil au cloud. L'adresse MAC d'un dispositif est son identifiant unique. Veuillez demander à votre fournisseur de service Internet comment connecter des dispositifs autres que les ordinateurs à Internet.

## Comment puis-je vérifier si des données sont transmises ?

Après le paramétrage du réseau, coupez l'alimentation, attendez 20 secondes puis allumez l'appareil : Utilisez votre appareil intelligent et l'application 6th Sense Live pour vérifier si l'appareil est en ligne ou non.

Certains réglages prennent quelques secondes pour apparaître dans l'application.

## Comment puis-je changer mon compte Whirlpool tout en conservant mes appareils connectés ?

Vous pouvez créer un nouveau compte, mais rappelez-vous d'enlever vos appareils de votre ancien compte avant de les déplacer vers le nouveau.

#### J'ai changé mon routeur, que dois-je faire ?

Vous pouvez soit conserver les mêmes paramètres (nom de réseau et mot de passe) ou effacer les paramètres précédents de l'appareil et les reconfigurer.

### DÉPANNAGE

| Problème                                                                                                    | Cause possible                                                                                                    | Solution                                                                                                    |  |  |  |  |
|----------------------------------------------------------------------------------------------------|----------------------------------------------------------------------------------------------------|----------------------------------------------------------------------------------------------------|--|--|--|--|
| Le four ne fonctionne pas.                                                                                                    | Coupure de courant.<br>Débranchez de<br>l'alimentation principale.                                                                                                    | Assurez-vous qu'il n'y a pas de panne de courant<br>et que le four est bien branché.<br>Éteignez puis rallumez le four pour voir si le<br>problème persiste.                                                                    |  |  |  |  |
| L'écran affiche la lettre « F »<br>suivi d'un numéro.                                                                               | Problème de logiciel.                                                                                                    | Contactez le Centre d'Appel et indiquez le<br>numéro qui suit la lettre « F ».                                                                                                    |  |  |  |  |
| Une fonction de 6th Sense<br>cuisson se termine sans afficher<br>de décompte. La cuisson<br>se termine avant la fin du<br>décompte. | Quantité d'aliments<br>différente de la gamme<br>recommandée. Porte<br>ouverte pendant la cuisson.                                                                                                    | Ouvrez la porte et vérifiez la cuisson désirée des<br>aliments. Si nécessaire, complétez la cuisson en<br>sélectionnant une fonction traditionnelle.                                                                            |  |  |  |  |
| Le four ne chauffe pas.                                                                                                    | Lorsque le mode « DÉMO<br>» est activé, toutes les<br>commandes sont actives et<br>les menus disponibles mais<br>le four ne chauffe pas.<br>Mode DÉMO apparaît<br>sur l'écran toutes les 60<br>secondes. | Accédez au mode « MODE DÉMO » à partir des «<br>RÉGLAGES » et sélectionnez « Off ».                                                                                                    |  |  |  |  |
| L'ampoule s'éteint.                                                                                                    | Le mode « ÉCO » s'active.                                                                                                    | Accédez au mode « ÉCO » à partir des «<br>RÉGLAGES » et sélectionnez « Off ».                                                                                                    |  |  |  |  |
| La porte ne ferme pas<br>correctement.                                                                                              | Les loquets de sécurité ne<br>sont pas à leur place.                                                                                                    | Assurez-vous que les loquets de sécurité sont<br>bien placés, selon les directives pour l'assemblage<br>et le démontage de la porte dans la section «<br>Entretien ».                                                           |  |  |  |  |
| L'alimentation est coupée.                                                                                                    | Niveau de puissance erroné.                                                                                                    | Vérifiez sur votre réseau domestique a au moins<br>une valeur de plus de 3 kW. Dans le cas contraire,<br>diminuez la puissance à 13 Ampères. Accédez<br>à « PUISSANCE » à partir de « RÉGLAGES » et<br>sélectionnez « FAIBLE ». |  |  |  |  |
| Le cycle de cuisson avec<br>sonde s'est terminé sans cause<br>évidente ou l'erreur F3E3 est<br>imprimée sur l'écran.                | La sonde alimentaire<br>n'est pas correctement<br>connectée.                                                                                                    | Vérifier la connexion de la sonde alimentaire.                                                                                                    |  |  |  |  |

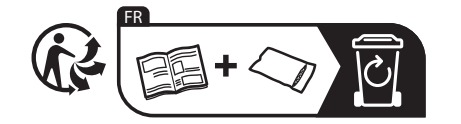

\* Disponible sur certains modèles uniquement

Vous trouverez les politiques, la documentation standard et des informations supplémentaires sur le produit :

- En utilisant le QR code sur votre produit
- En visitant notre site Internet docs.whirlpool.eu

 Vous pouvez également contacter notre service après-vente (voir numéro de téléphone dans le livret de garantie). Lorsque vous contactez notre Service après-vente, veuillez indiquer les codes figurant sur la plaque signalétique de l'appareil.

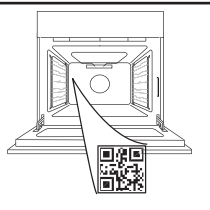

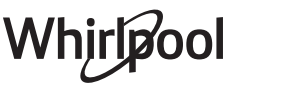

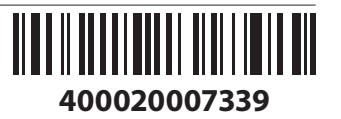